# XK3101-AS

# 电子称重仪表 使用说明书(中性中文) 2023 年 7 月

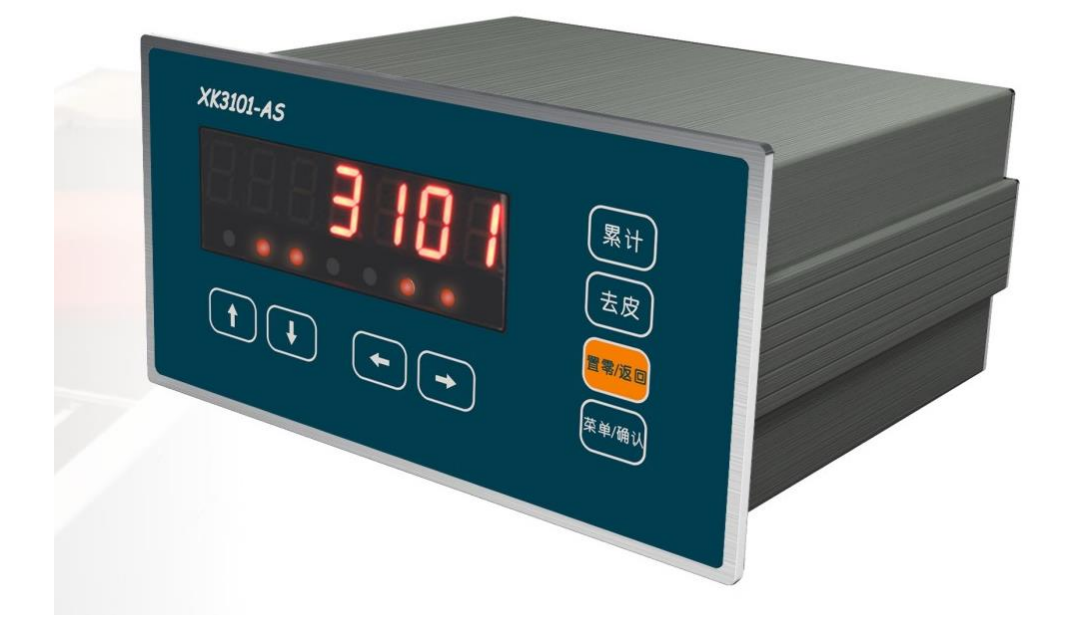

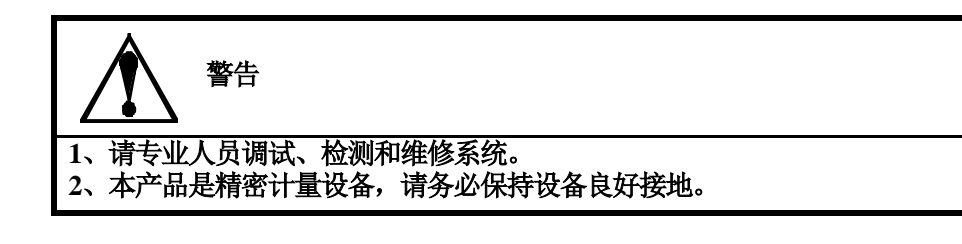

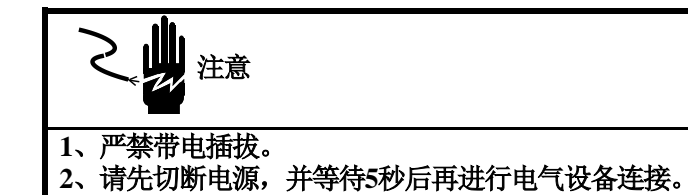

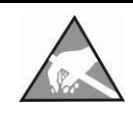

注意静电

本控制器为静电敏感设备,在使用和维护中请注意采取防静电措施。

手册版权归宁波柯力传感科技股份有限公司所有,未经书面许可任何人不得以任何形式翻印,修改或引用。 为满足市场需求,本产品将会不定期进行完善和升级,宁波柯力传感科技股份有限公司保 留修改本手册的权利。修改手册恕不另行通知。

注意事项 ......1 1 功能与特点......1 2 3 技术参数......2 3.1 4.1 4.2 5 5.1 5.2 按键......9 5.3 6 控制模式选择 F1.1......10 6.1 物品分选参数配置 F1.2.....10 6.2 上下限比较模式参数配置 F1.3 ......12 6.3 6.4 减法定量秤模式参数配置 F1.5 ......13 6.5 加法定量秤模式参数配置 F1.6 ......15 6.6 多物料配料模式参数配置 F1.7 ......16 6.7 6.8 7 7.1 7.2 7.3 7.4 7.5 8 8.1 8.2 8.3 8.4

| 8.5  | 传感器数量配置配置 F3.5           |    |
|------|--------------------------|----|
| 8.6  | 数字变送器自动组网配置 F3.6         |    |
| 8.7  | 单个传感器设地址 F3.7            |    |
| 8.8  | 自动调脚差 F3.8               | 23 |
| 9 称  | 重参数配置 F4                 | 23 |
| 9.1  | 砝码标定模式 F4.1              | 23 |
| 9.2  | 系数标定模式 F4.2              | 24 |
| 9.3  | 去皮范围配置 F4.3              | 25 |
| 9.4  | 开机清零范围配置 F4.4            | 25 |
| 9.5  | 手动置零范围配置 F4.5            |    |
| 9.6  | 零点跟踪范围配置 F4.6            | 26 |
| 9.7  | 动态检测范围配置 F4.7            | 26 |
| 9.8  | 预滤波配置 F4.8               | 27 |
| 9.9  | 最小单位配置 F4.9              | 27 |
| 9.10 | 数据输出速率配置 F4.10           | 27 |
| 9.11 | 动态检测时间配置 F4.11           |    |
| 9.12 | 静态滤波配置 F4.12             |    |
| 9.13 | 消抖滤波配置 F4.13             |    |
| 9.14 | 零点跟踪时间配置 F4.14           |    |
| 10 系 | 统设置 F5                   | 29 |
| 10.1 | 数码管亮度配置 F5.1             | 29 |
| 10.2 | 音量大小配置 F5.2              |    |
| 10.3 | 传感器自愈功能配置 F5.3(当前此功能未开发) |    |
| 10.4 | 管理员密码配置配置 F5.4           |    |
| 10.5 | 软件版本查询 F5.5              |    |
| 10.6 | 仪表自检 F5.6                |    |
| 10.7 | 扩展模块功能配置 F5.7            |    |
| 11 控 | 制模式详解                    |    |
| 11.1 | 物品分选模式                   |    |
| 11.2 | 上下限比较模式                  |    |
| 11.3 | 定值模式                     |    |
| 11.4 | 减法定量秤(用于简单罐装等)模式         |    |
| 11.5 | 加法定量秤(用于简单罐装,无斗秤)模式      |    |
| 11.6 | 多物料配料模式                  |    |
| 11.7 | 物品检重模式                   |    |
| 12 通 | 信协议详解                    |    |
| 12.1 | MODBUS/RTU 通信协议寄存器表      |    |
| 13 维 | 护和保养                     | 42 |
| 13.1 | 常用维修工具                   |    |
| 13.2 | 日常清洁和维护                  |    |
| 13.3 | 常见问题处理                   |    |
| 14 错 | 误提示信息一览表                 | 43 |

# 1 注意事项

感谢您购买 XK3101-AS 电子称重仪表(后续简称仪表)。为了确保产品正确使用, 请在安装之前仔细阅读本手册。

收到产品后请根据随机装箱清单检查包装内物品是否齐全或损坏。请核对您收 到的产品型号是否与订单一致。产品型号在产品上方的铭牌标签上。

如发现新开箱产品有部件遗漏,损坏,或型号规格不一致情形,请准备好证据 (如订单号,收货日期,产品序列号)并及时与我公司最近的办事处,授权机构, 或售后服务部联系。

接地:为确保仪表的计量性能,防止静电或电击损伤,请务必将仪表背部接地 端子实施良好、可靠接地。并使本产品与强干扰源隔离,请务必将称重控制器接地 端与大地单独连接,要求接地电阻小于 4Ω。

电源:本仪表使用交流电源,电源电压:24VDC,功率消耗小于30W。本仪表不可以与动力设备共用电源,需采取必要的隔离措施。

环境:本仪表不是本质安全仪表,不可以直接使用在有爆炸性粉尘或气体的危险场所。避免本产品在过冷或过热环境下工作,以获得最优的工作性能与使用寿命。

# 2 功能与特点

XK3101-AS仪表是一款采用高速单片机平台,专用于工业控制的定量称重、物料分选、多物料配料控制应用的高品质电子称重仪表。XK3101-AS充分考虑工业称重的应用特点,除提供足够多输入输出和通讯接口外,通过扩展选件接口,可实现与PC、PLC、DCS等设备的实时现场总线通讯或其它扩展外设的连接。XK3101-AS可广泛应用于冶金,化工,建材,涂料,粮食与饲料等行业的灌装、配料等场合。

XK3101-AS主要功能特点:

- 面板嵌入式结构,安装快捷
- 内置定量控制、减量控制、配料控制、分选控制、检重控制等模式
- 可独立完成1-6种物料配料控制
- 采用7位1.5英寸数码管显示
- 采用24位高精度SIGMA-DELTA AD转换芯片,最高800Hz有效输出率
- 7路开关量输入
- 2路继电器输出
- 6路三极管输出(0C)
- 标配独立的隔离RS232与RS485接口
- 1路非隔离CAN接口
- 预留丰富的串口资源供后期扩展
- 1路4-20ma输出(精度不高)
- 支持MODBUS RTU通讯
- 采用进口接线端子
- 具有语音提示操作功能,方便用户对仪表进行配置操作
- 标配以太网接口支持MODBUS TCP通讯
- 模数两用工业控制仪表,可以接柯力常规E型传感器
- 支持语音交互提醒,操作更便捷
- 可提供WIFI接入联网方案

# 3 技术规格

# 3.1 技术参数

| 产品尺寸(WxHxD)                                                    | xHxD) 175mm x 90mm x 168mm(含端子)                                       |  |  |
|----------------------------------------------------------------|-----------------------------------------------------------------------|--|--|
| 产品自重                                                           | 约1.5kg                                                                |  |  |
| 外壳结构                                                           | ·壳结构 面板式结构。前面板: SS304, IP65; 壳体: 铝合金, IP42。                           |  |  |
| 传感器接口                                                          | 激励电压: 5V DC, 驱动最多6只350Ω传感器, 或等效阻抗大于58<br>Ω的传感器负载。输入信号范围: -30mV~+30mV。 |  |  |
| A/D处理                                                          | 24位高精度低温漂Σ-Δ转换芯片。最高800Hz采样率。                                          |  |  |
| 分辨率                                                            | 最大使用分度: 10000d, 最小分辨率0.3 µ v/d。                                       |  |  |
| 显示                                                             | 7位红色LED数码管,字高14mm;<br>显示刷新: 25Hz;                                     |  |  |
| 键盘                                                             | 8键轻触薄膜按键。                                                             |  |  |
| 开关量输入                                                          | 最多7个光电隔离的开光量输入点。支持无源或者有源输入,与公共<br>端短接有效。                              |  |  |
| 开关量输出 最多6个三极管(OC)输出点。负载能力30VDC/200mA。 最多2路继电器输出,可以接220V/10A设备。 |                                                                       |  |  |
| 通讯接口                                                           | 1路隔离RS232<br>1路隔离RS485<br>1路非隔离CAN<br>1路非隔离RS485<br>1路RJ45            |  |  |
| 通讯协议                                                           | MODBUS-RTU、MODBUS-TCP、连续输出方式                                          |  |  |
| 电源                                                             | 24VDC,功耗<30W                                                          |  |  |
| 使用环境                                                           | 温度: -10°~+40°C; 相对湿度: 10%~90%, 不冷凝                                    |  |  |
| 储存环境                                                           | 温度: -30°~+60°C; 相对湿度: 10%~90%, 不冷凝                                    |  |  |

# 4 安装与连接

本章将介绍控制器的安装和系统接线。

# 4.1 安装仪表

前面板尺寸(W x H): 175mm X 90mm。 铝合金腔体尺寸(W x H): 160mm x 76mm。 在控制箱上开孔,开孔尺寸: 161mm X77mm。 三维尺寸见下图(单位: 毫米):

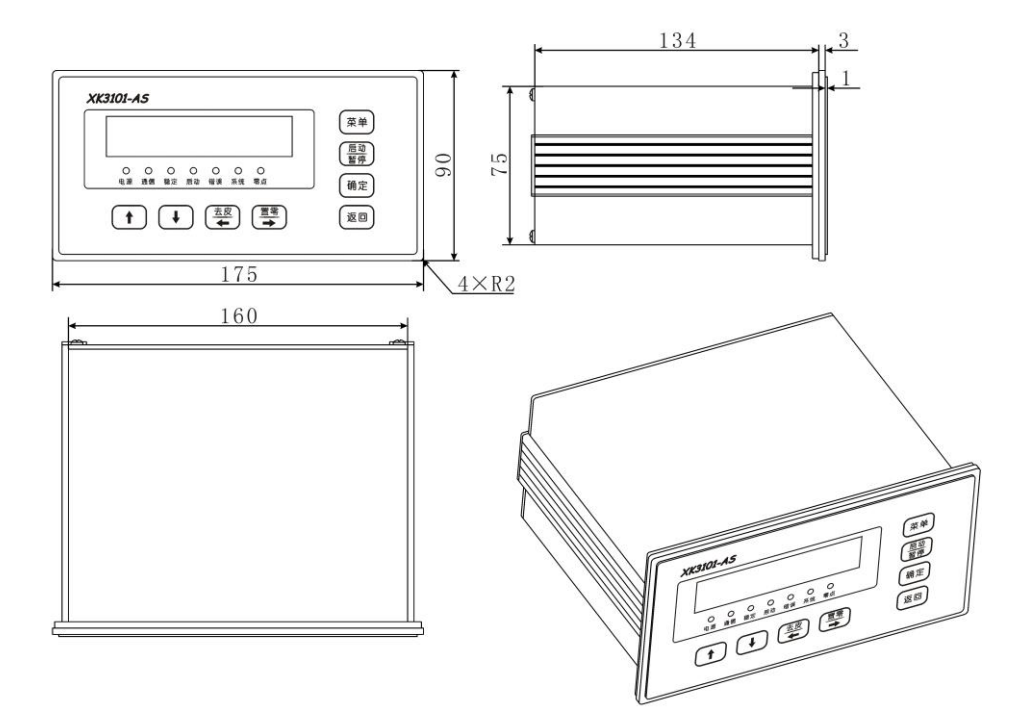

# 4.2系统联线

#### XK3101-AS后面板接线图

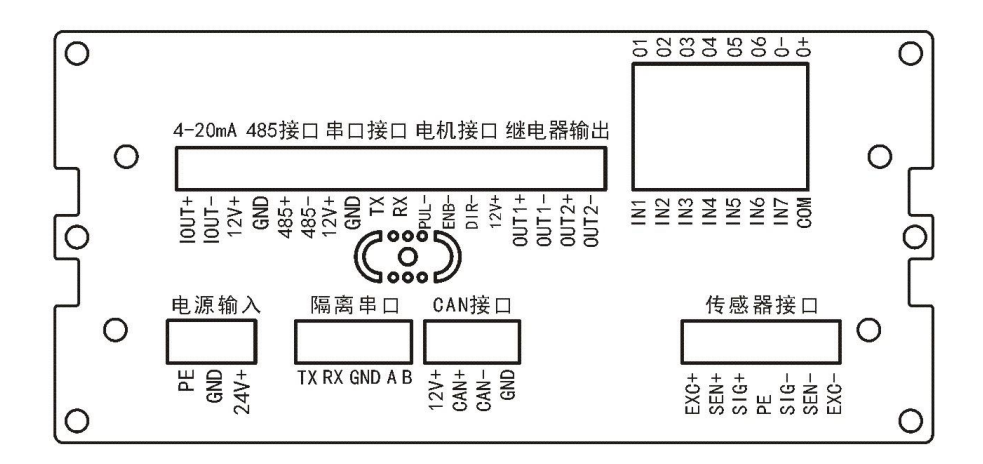

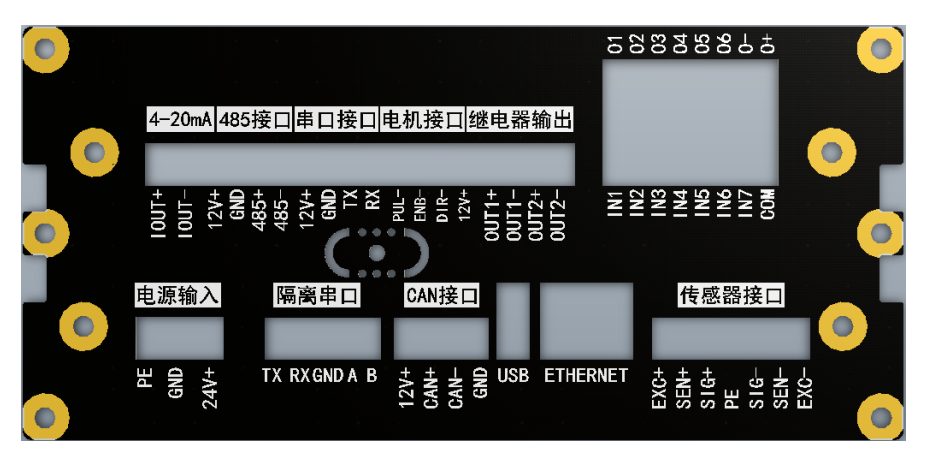

#### 4.2.1 电源

XK3101-AS称重仪表采用直流电源,可接受的输入电压范围是 20-28。 其引脚定义如下:

| 管脚   | 描述      |
|------|---------|
| PE   | 接地      |
| GND  | 24V 电源负 |
| 24V+ | 24V 电源正 |

#### 4.2.2 传感器接口

本仪表最多能驱动6个350欧姆的称重传感器(或最小阻抗为约58欧姆的负载)。下图显示 模拟传感器的接线定义。当使用四线传感器时,应将+EXC与 +SEN短接,-EXC和-SEN短 接。

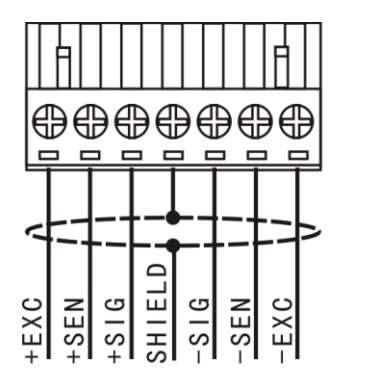

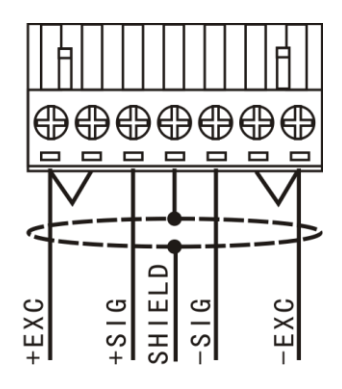

| 端口     | 描述                       | 4 线制色标 | 6线制色标 |
|--------|--------------------------|--------|-------|
| +EXC   | 正激励                      | 红      | 红     |
| +SEN   | 正反馈,连接4线制传感<br>器时与+EXC短接 | -      | 蓝     |
| +SIG   | 正信号                      | 绿      | 绿     |
| SHIELD | 屏蔽地                      |        |       |
| -SIG   | 负信号                      | 白      | 白     |
| -SEN   | 负反馈,连接4线制传感<br>器时与-EXC短接 | -      | 黄     |
| -EXC   | 负激励                      | 黑      | 黑     |

### 4.2.3 串行口

本仪表标配隔离RS232接口与RS485接口。

| 管脚定义             |        | 描述         |  |  |
|------------------|--------|------------|--|--|
| 隔离型              | TXD    | RS232 发送   |  |  |
| 串口用              | RXD    | RS232 接收,  |  |  |
| 于连接<br>PLC、PC    | GND    | 通讯地        |  |  |
| 等                | А      | RS485 A 端  |  |  |
|                  | В      | RS485 B 端  |  |  |
| TTL 电<br>亚电口     | 12V+   | 输出 12V 电源  |  |  |
| 十 中 口<br>用 于 连   | GND    | 输出 12V 电源地 |  |  |
| 接物联              | ТХ     | TTL电平串口发送  |  |  |
| 网辽奋              | RX     | TTL电平串口接收  |  |  |
| 非隔离              | 12V+   | 输出 12V 电源  |  |  |
| 型 RS485<br>接 口 用 | GND    | 输出 12V 电源地 |  |  |
| 于连接              | RS485+ | RS485 A 端  |  |  |

| 数 字 变<br>送器、传<br>感器等 R | RS485- | RS485 B 端 |
|------------------------|--------|-----------|
|------------------------|--------|-----------|

# 4.2.4 开关量输入与输出接线

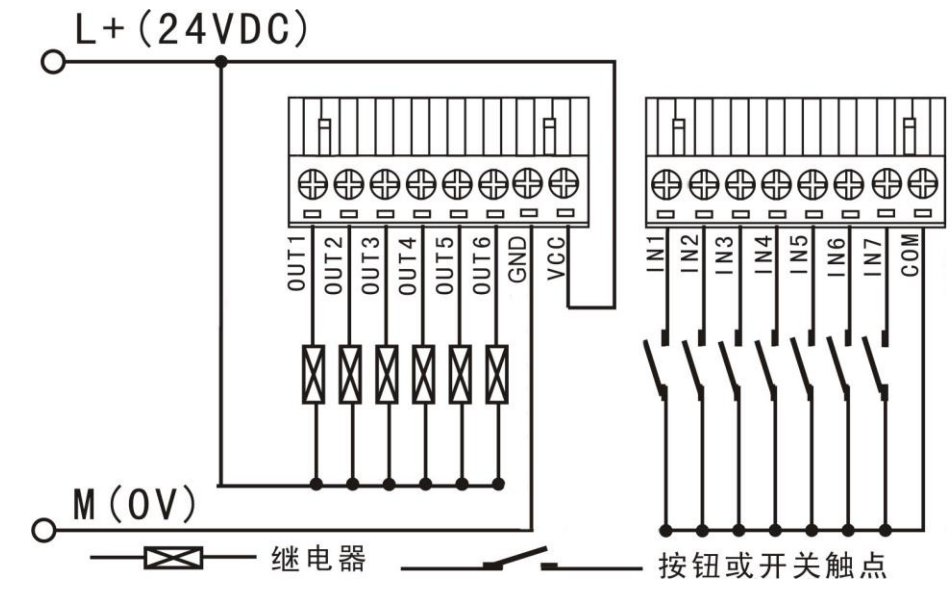

注: 24V直流电源需要外接, 仪表内部不提供。 如果只是用到输入点, 24V直流电源也需要连接。

输入端子定义:

| 输入端子 | 功能说明     |
|------|----------|
| IN1  | 开关量输入端1  |
| IN2  | 开关量输入端 2 |
| IN3  | 开关量输入端 3 |
| IN4  | 开关量输入端 4 |
| IN5  | 开关量输入端 5 |
| IN6  | 开关量输入端 6 |
| IN7  | 开关量输入端7  |
| СОМ  | 开关量输入公共端 |

输出端子

| 输出端子 | 功能说明     | 使用说明                     |
|------|----------|--------------------------|
| 01   | 开关量输出端1  | 每路输出最大负载能力为 30VDC/200mA。 |
| O2   | 开关量输出端 2 |                          |
| 03   | 开关量输出端 3 |                          |
| 04   | 开关量输出端 4 |                          |
| 05   | 开关量输出端 5 |                          |
| 06   | 开关量输出端 6 |                          |
| 0-   | 开关量输出公共端 |                          |
| O+   | 开关量输出端电源 |                          |

# 4.2.5 继电器输出

| 输出端子  | 功能说明        | 使用说明 |
|-------|-------------|------|
| OUT1+ | 继电器1输出端1    |      |
| OUT1- | 继电器1输出端2    |      |
| OUT2+ | 继电器 2 输出端 1 |      |
| OUT2- | 继电器 2 输出端 2 |      |

# 4.2.5 4-20MA输出

| 端子    | 功能说明            |
|-------|-----------------|
| IOUT- | 非隔离 4-20ma 输出负端 |
| IOUT+ | 非隔离 4-20ma 输出正端 |

# 4.2.5 CAN接口(默认不选配)

| 端子   | 功能说明         |  |
|------|--------------|--|
| 12V+ | 外接 CAN 设备供电正 |  |
| CAN+ | CANH         |  |
| CAN- | CANL         |  |
| GND  | 外接 CAN 设备供电负 |  |

# 4.2.5 可选的扩展接口

选配步进电机扩展板时

| 端子   | 功能说明           |
|------|----------------|
| PUL- | 步进电机驱动器脉冲输入负端  |
| ENB- | 步进电机驱动器使能输入负端  |
| DIR- | 步进电机驱动器方向输入负端  |
| 12V+ | 步进电机驱动器信号电源公共端 |

# 5 日常操作

# 5.1 显示

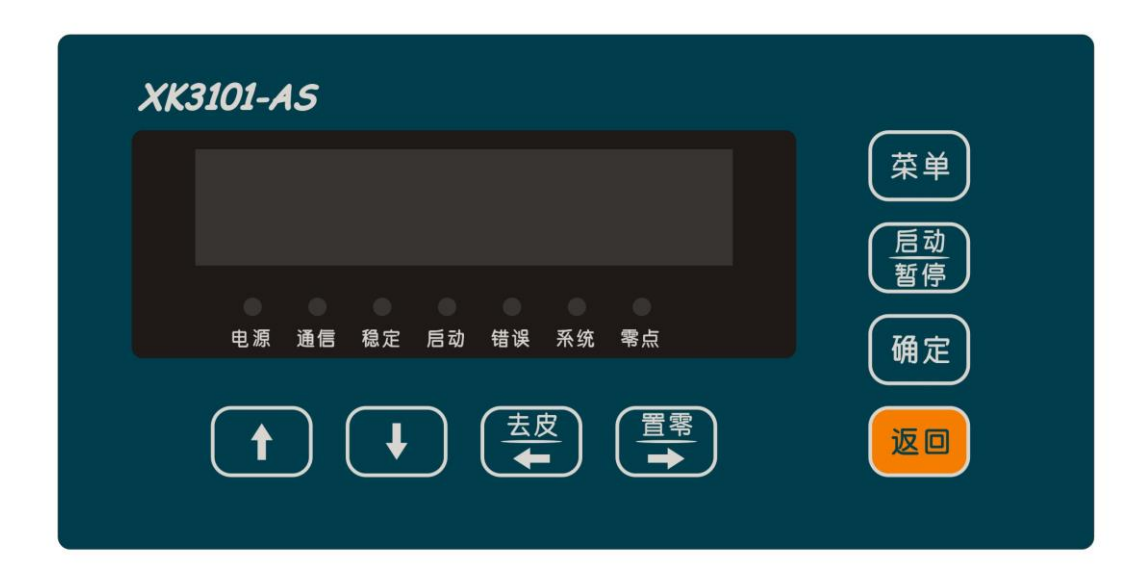

本仪表采用数码管显示,数码管的显示请参照下图对照表,使用前请仔细阅读。

| R | Ь | Ľ | Ч | E | F | 6   | Н | ] |   | F | L |
|---|---|---|---|---|---|-----|---|---|---|---|---|
| A | b | С | d | E | F | G   | Н | Ι | J | K | L |
| Π | П |   | Ρ | ٩ | Γ | 111 | F |   | Ц | Н | Ч |
| Μ | n | 0 | Ρ | q | r | S   | t | U | V | W | Х |
| Ч | ۲ | 1 | 2 |   | 4 | 5   | Б | Π | Β | 9 |   |
| Y | Ζ | 1 | 2 | 3 | 4 | 5   | 6 | 7 | 8 | 9 | 0 |

# 状态指示灯

| 光标 | 指示灯点亮时表示  | 指示灯闪烁显示时表示 |
|----|-----------|------------|
| 电源 | 仪表电源正常供电  |            |
| 通信 |           | 数据通信中      |
| 稳定 | 重量稳定      | 重量不稳定      |
| 启动 | 仪表控制流程运行中 |            |
| 错误 | 仪表软硬件错误   |            |
| 系统 |           | 系统正常运行     |
| 零点 | 仪表重量处于零位  |            |

# 5.2按键

| 键                                        | 功能说<br>明  | 操作说明                                                                                                    | 备注 |
|------------------------------------------|-----------|----------------------------------------------------------------------------------------------------|----|
| () () () () () () () () () () () () () ( | 置零        | <ol> <li>1、当称重终端处于一般称重显示状态时(非配料状态),<br/>且当前显示重量处于稳态(稳定指示灯亮),执行清零。不<br/>满足置零条件,仪表不进行置零。</li> <li>2、输入参数时是向右移位。</li> </ol>                                                                              |    |
| 生皮                                       | 去皮        | <ol> <li>1、当称重终端处于一般称重显示状态时(非配料状态),<br/>并且称重终端设定为键盘皮重功能时,且当前显示重量处<br/>于稳态(稳定指示灯亮)时,执行去皮功能;</li> <li>2、皮重大于"0",按此键清除皮重值;</li> <li>3、如果正在配料,不稳定、或毛重是负值,仪表不执行去<br/>皮操作</li> <li>4、输入参数时是向左移位。</li> </ol> |    |
| 菜单                                       | 菜单        | <ol> <li>1、短按返回桌面;</li> <li>2、长按大于4秒进入菜单参数设置。</li> </ol>                                                                                                    |    |
| <u> 后动</u><br>暫停                         | 启动与<br>暂停 | <ol> <li>1、短按暂停仪表控制流程;</li> <li>2、长按大于4秒启动仪表控制流程;</li> </ol>                                                                                                    |    |
|                                          | 取消        | 1、设置参数时退回上一级菜单;                                                                                                    |    |
| 确定                                       | 确认        | <ol> <li>1、进入下一级菜单;本级菜单有参数时进入编辑状态;</li> <li>2、在编辑时时确认参数并退出编辑状态;</li> </ol>                                                                                                    |    |
| t                                        |           | 1、菜单上翻键;<br>2、参数设置时,参数加减键盘;                                                                                                    |    |

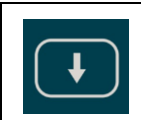

#### 2、参数设置时,参数加减键盘;

# 5.3主菜单及开机显示介绍

1)、开机上电时所有的指示灯全亮,数码管显示从0-9滚动,显示软件版本号,然后显示-----。 开机后默认显示 XK3101-AS 仪表型号界面,可以通过上翻、下翻键切换显示内容。 2)、模拟传感器输入状态下显示 1.10.0123, 表示当前 1 通道传感器的实时毫伏值为 10.0123mv,此时按手,可以切换到显示放大 20 倍的内码模式。数字传感器输入状态下 显示 1. 2000, 表示当前 1 通道传感器的内码为 2000, 此时按 , 可以切换到显示放大 20 倍的总内码模式。 3)、显示 100.00, 表示当前重量为 100.00, 此时长按 , 可执行去皮操作。 此时长按 , 可执行置零操作。 4)、主菜单下短按 1000, 可暂停当前控制流程,长按 1000, 可开始当前控制流程。 5)、主菜单下长按<sup>菜单</sup>,可进入菜单参数配置界面。 6 控制参数配置F1 6.1 控制模式选择F1.1 1)、长按<sup>莱美</sup>键约4秒,仪表显示F1 ; 2)、按<sup>确定</sup>键,显示 F1.1,按<sup>确定</sup>键显示 CTRL.SET,按<sup>确定</sup>键输入显示当前相应模式; 3)、按 键或 键,选择相应模式。按 <sup>确定</sup>键完成配置,提示 SET OK 表示设置成功, 按 返回当前菜单,按 确定 重新进入该配置项参数设置;

# 6.2 物品分选参数配置F1.2

1)、长按<sup>莱美</sup>键约4秒,仪表显示 F1

;

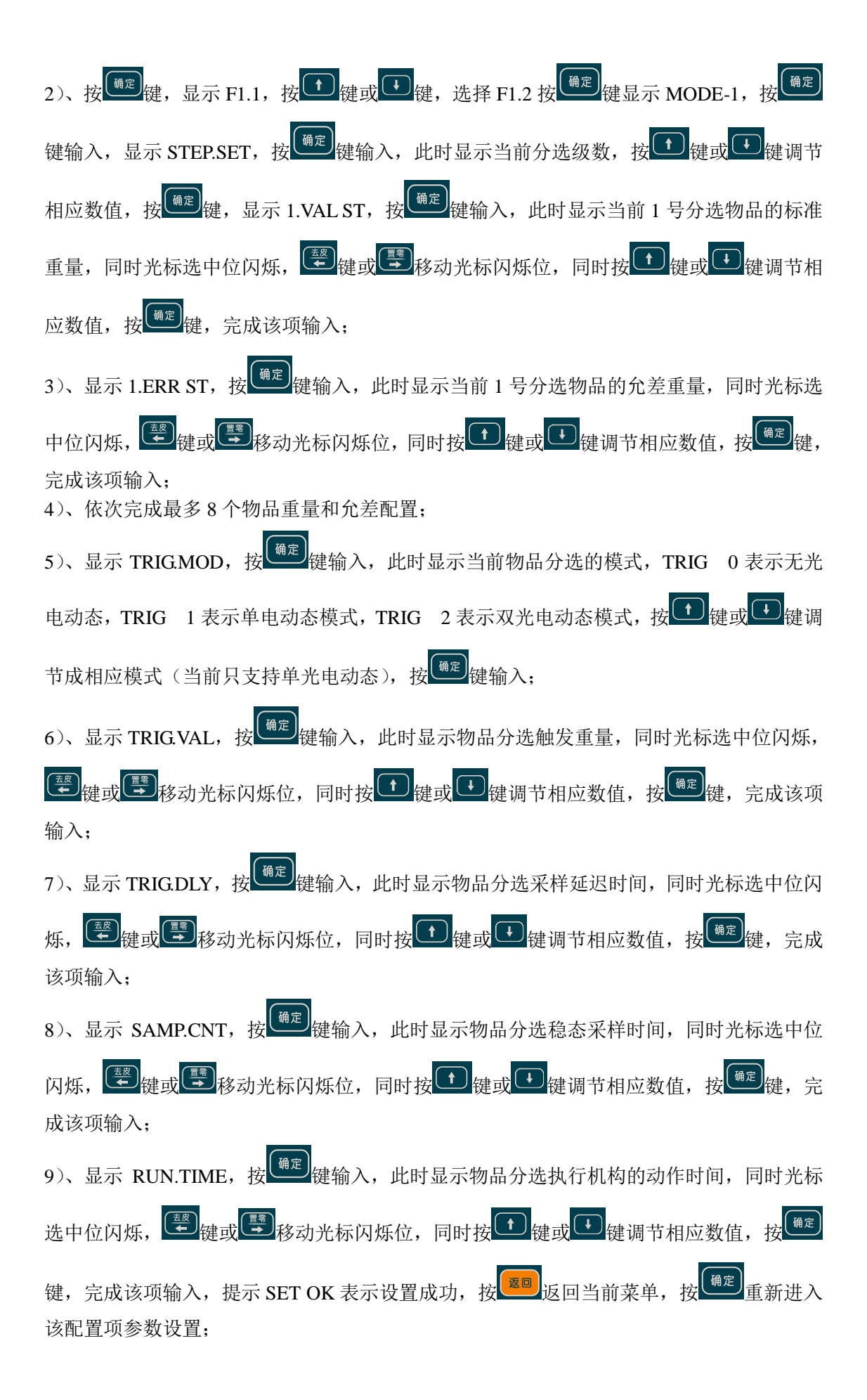

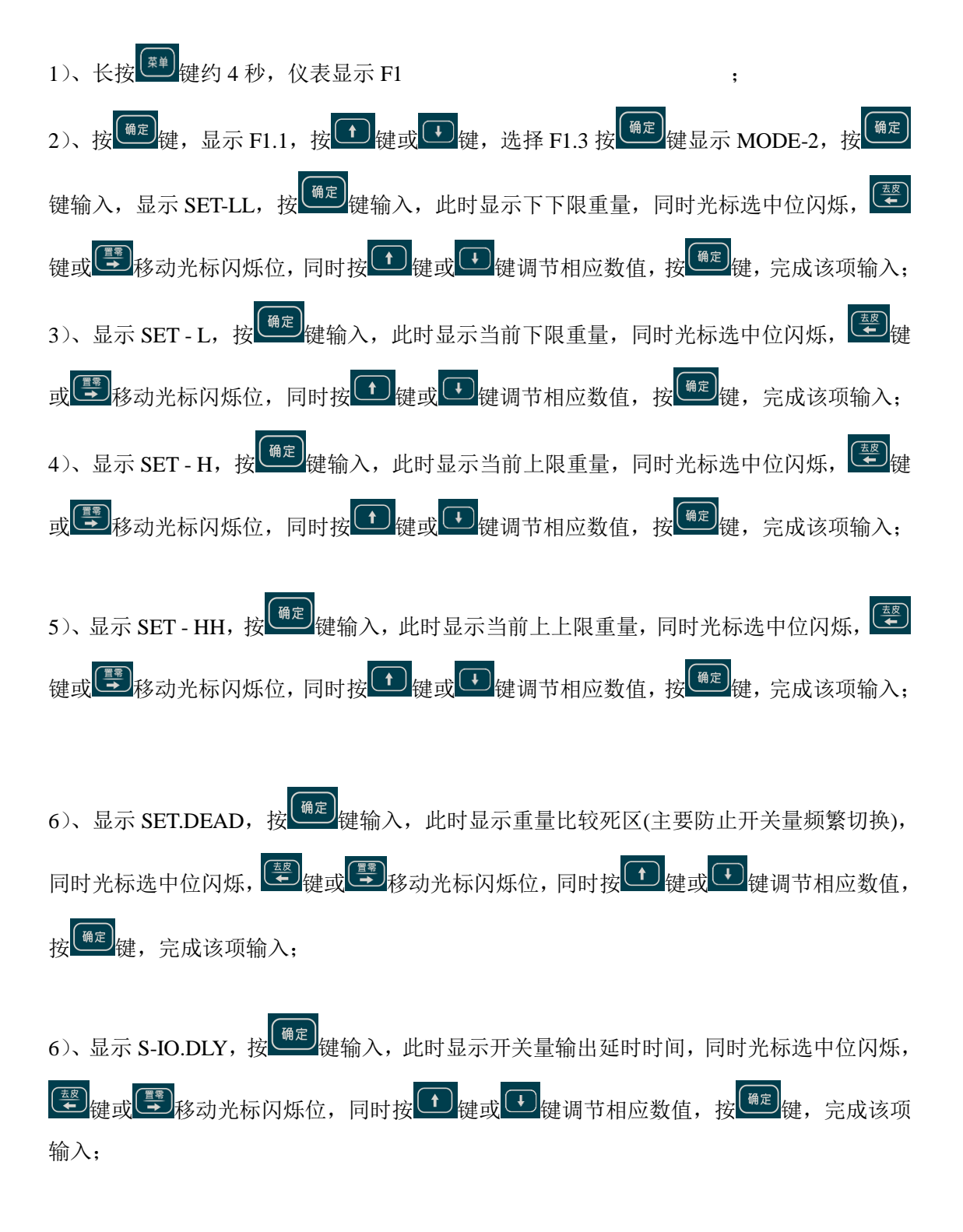

### 6.4定值模式参数配置F1.4

1)、长按<sup>莱美</sup>键约4秒,仪表显示 F1

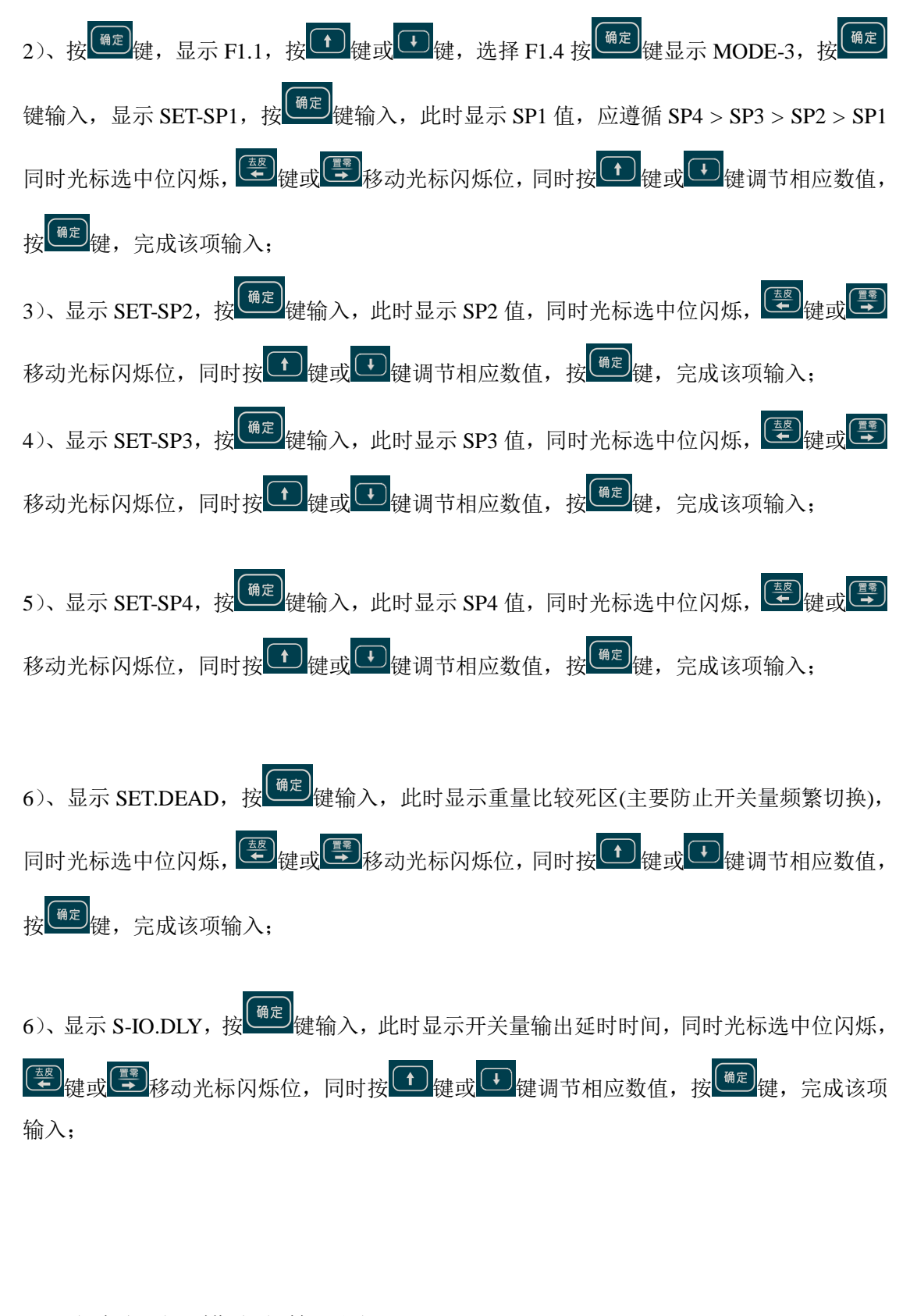

6.5减法定量秤模式参数配置F1.5

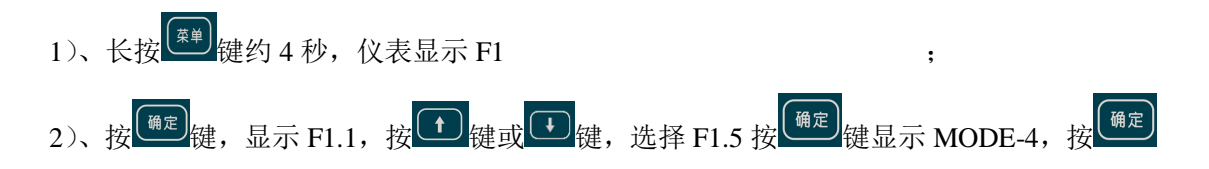

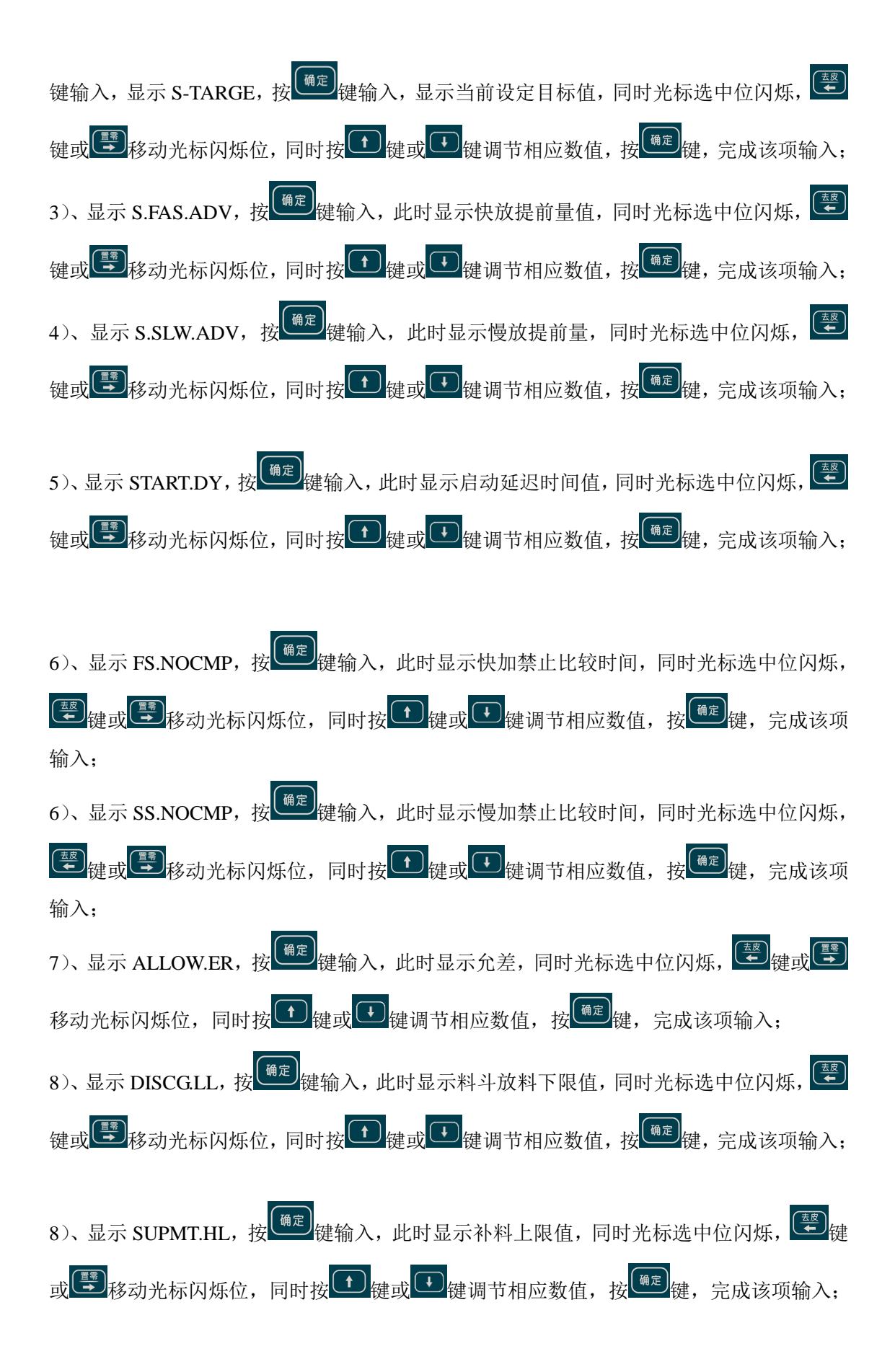

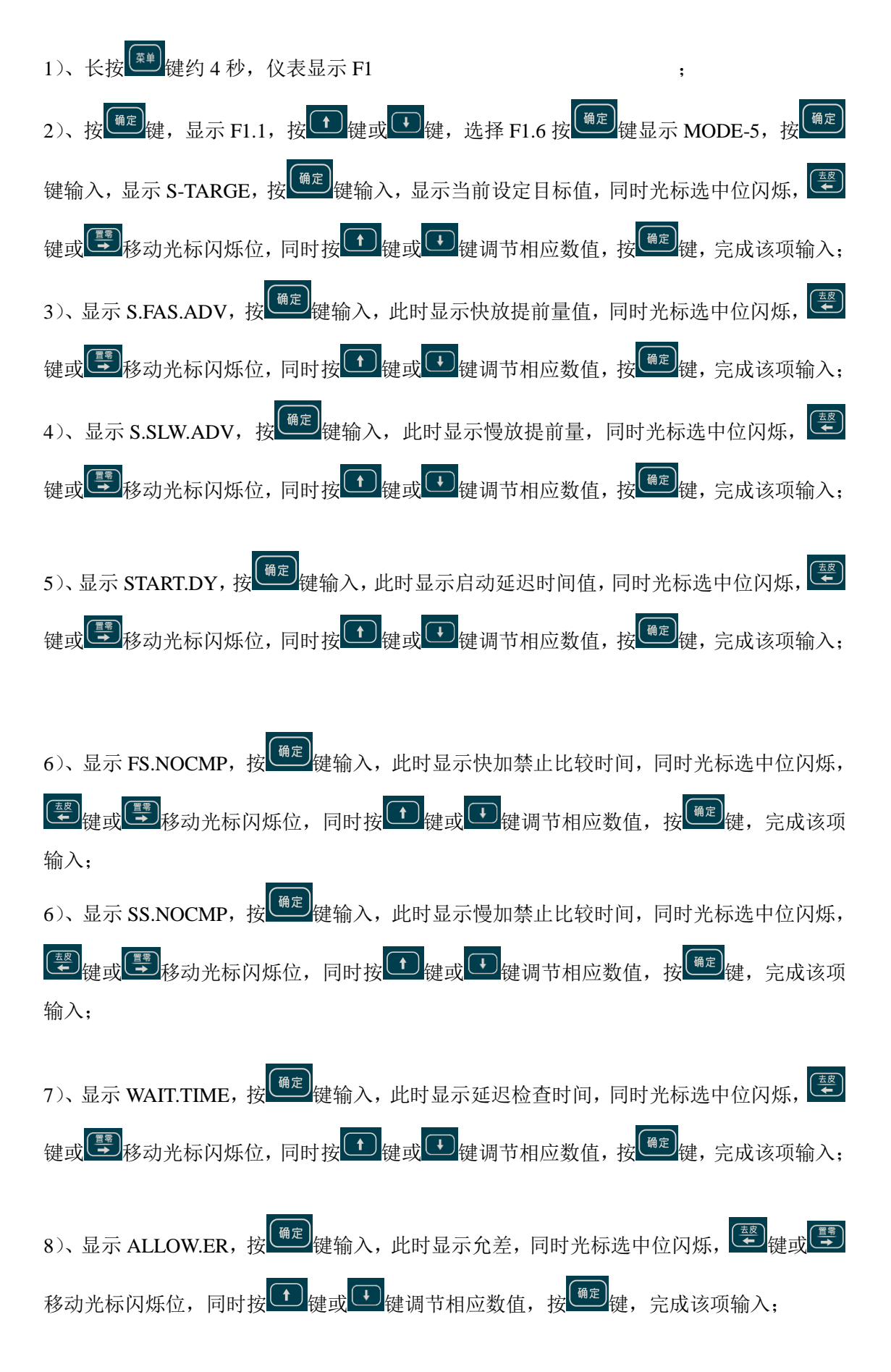

9)、显示 S.ADV.CIB,按<sup>(确定)</sup>键输入,此时显示提前量自动修正比例系数,同时光标选中 位闪烁, <sup>(要)</sup>键或<sup>(要)</sup>移动光标闪烁位,同时按<sup>(1)</sup>键或<sup>(1)</sup>键调节相应数值,按<sup>(确定)</sup>键, 完成该项输入;

#### 6.7多物料配料模式参数配置F1.7

1)、长按<sup>●●</sup>健约4秒,仪表显示F1 ;
2)、按<sup>●●</sup>健健,显示F1.1,按<sup>●</sup>健健或<sup>●</sup>健,选择F1.7按<sup>●●</sup>健显示MODE-6,按<sup>●●</sup> 健输入,显示BOM.NUMB,按<sup>●●</sup>健<sup>●</sup>健输入,显示当前设定几种物料配料,同时光标选中位 闪烁,<sup>●●</sup>健健或<sup>●●</sup>移动光标闪烁位,同时按<sup>●</sup>健健或<sup>●</sup>健健动<sup>●</sup>健健调节相应数值,按<sup>●●</sup>健使,完成该项输入;
3)、显示BOM1.TAG,按<sup>●●</sup>健输入,此时显示1号物料目标值,同时光标选中位闪烁,<sup>●●</sup> 健或<sup>●●</sup>移动光标闪烁位,同时按<sup>●</sup>健健或<sup>●</sup>键调节相应数值,按<sup>●●</sup>健,完成该项输入;
4)、显示BOM1.ERR,按<sup>●●</sup>健输入,此时显示1号物料允差,同时光标选中位闪烁,<sup>●●</sup> 健或<sup>●●</sup>移动光标闪烁位,同时按<sup>●</sup>健或<sup>●</sup>键调节相应数值,按<sup>●●</sup>健,完成该项输入;

5)、显示 BOM1.FAD,按<sup>@定</sup>键输入,此时显示 1 号物料快放提前量,同时光标选中位闪烁, 學键或學移动光标闪烁位,同时按 键或 键 键调节相应数值,按 <sup>@定</sup>键,完成 该项输入;

6)、显示 BOM1.SAD,按<sup>@</sup>建输入,此时显示 1 号物料慢放提前量,同时光标选中位闪烁, 學健或學移动光标闪烁位,同时按 健或 健调节相应数值,按<sup>@</sup>定健,完成 该项输入,依次类推完成所有物料值输入;

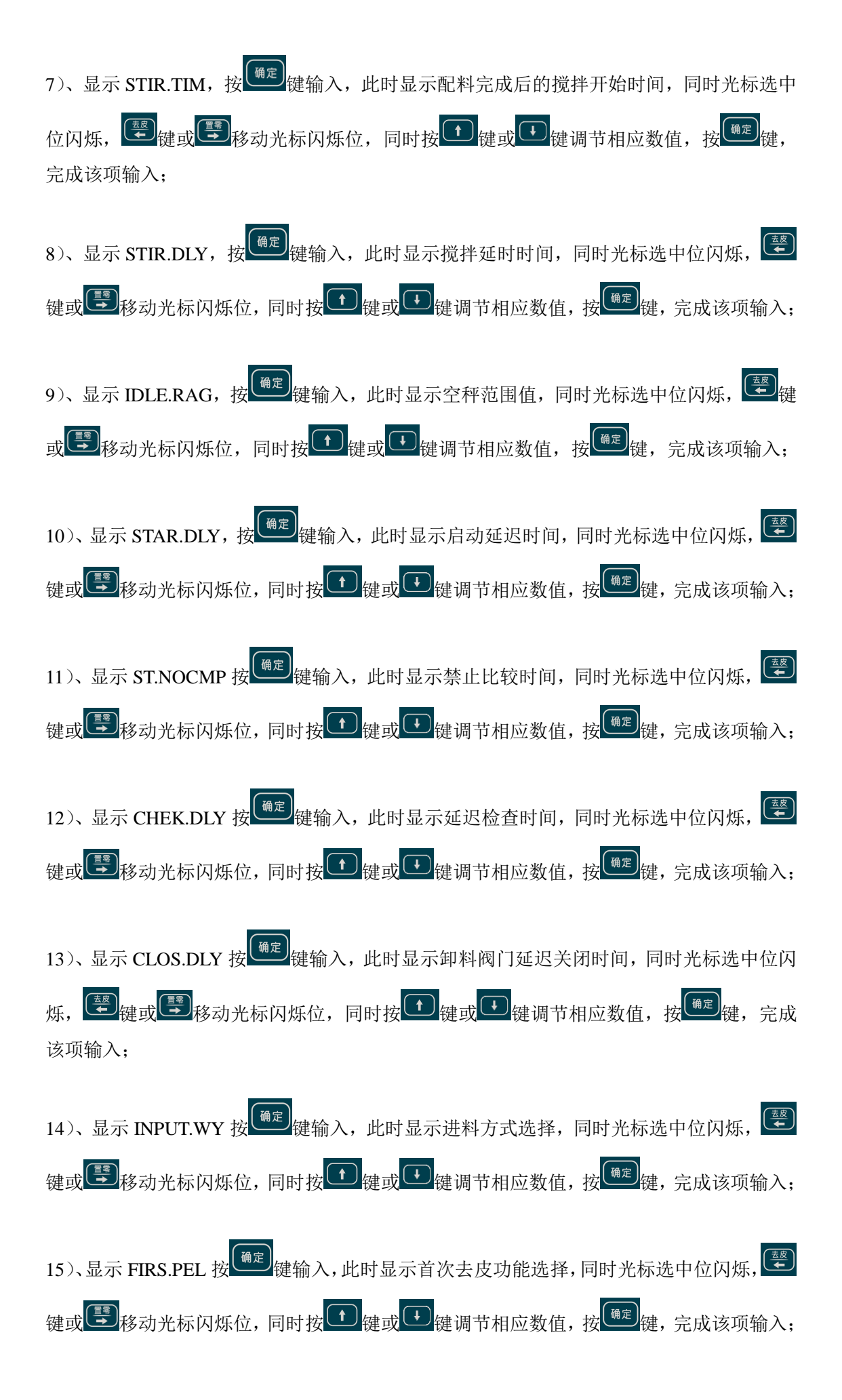

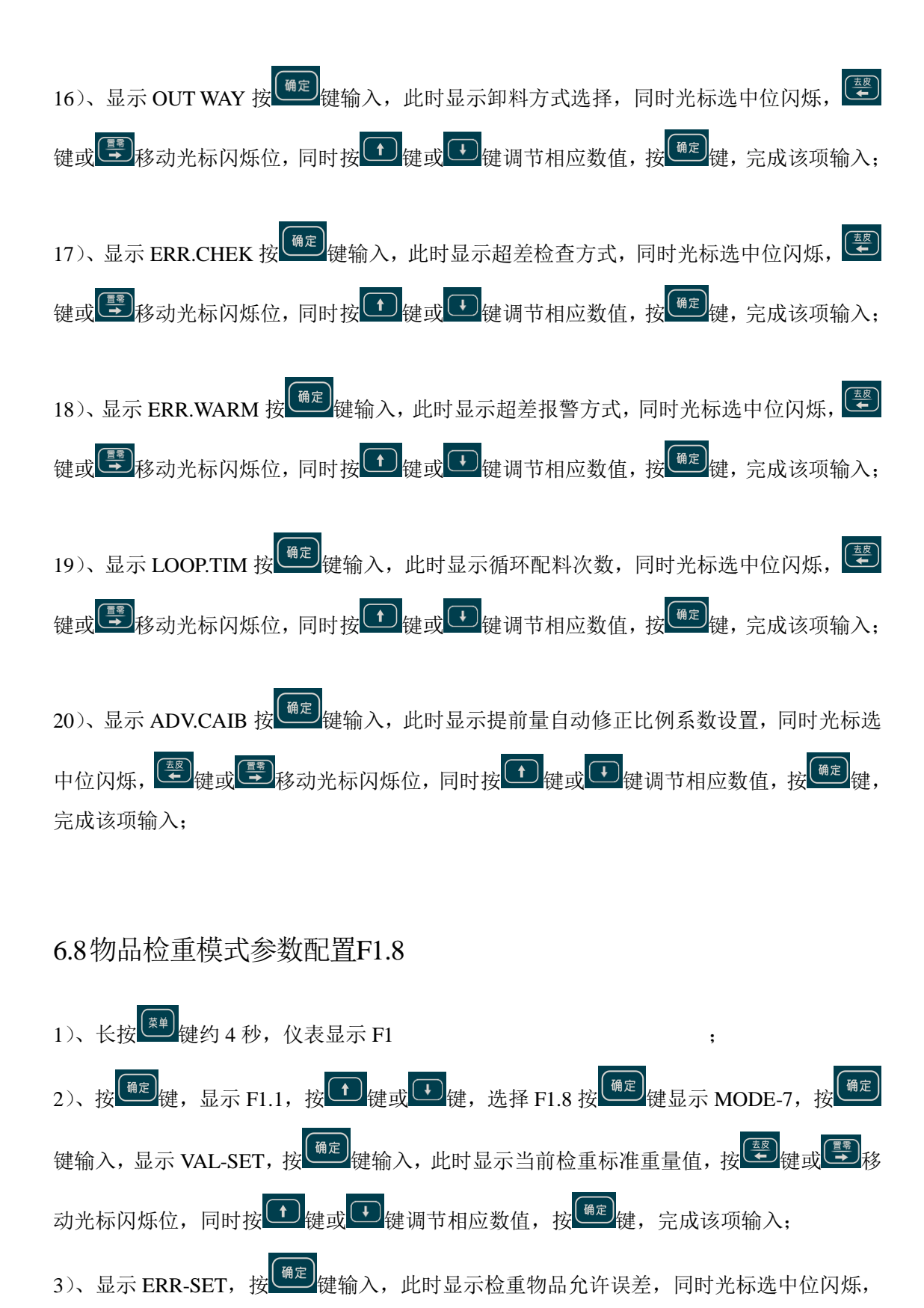

- 18 -

○ 建或 ● 移动光标闪烁位,同时按 ● 键或 ● 键调节相应数值,按 ● 键,完成该项

4)、显示 TRIG.MOD,按<sup>确定</sup>键输入,此时显示当前物品检重的模式,TRIG 0表示无光

电静态,TRIG 1表示无光电伪动态模式,按 键或 键调节成相应模式,按 键输

输入;

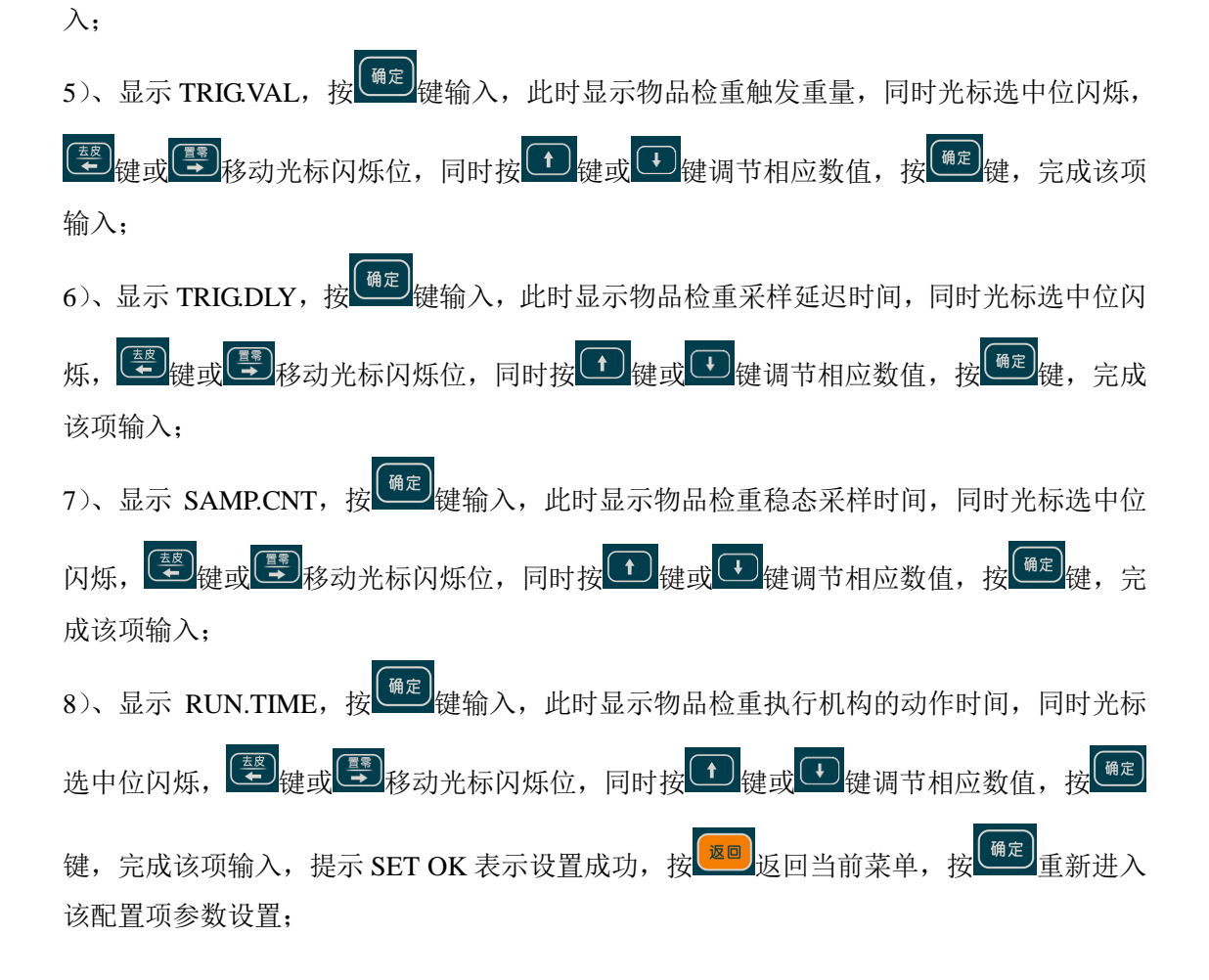

# 7 通信口参数配置F2

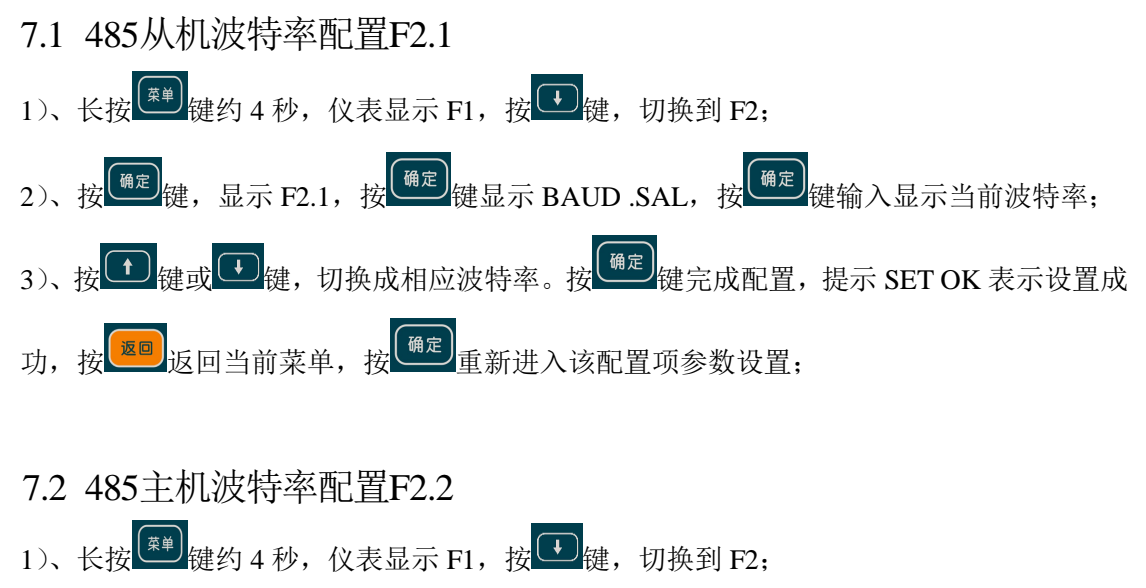

2)、按<sup>(确定)</sup>键,显示 F2.1,按<sup>(确定)</sup>键,切换到 F2.2,按<sup>(确定)</sup>键显示 BAUD .MAS,按<sup>(确定)</sup>键 输入显示当前波特率; 3)、按 **t**键或 **k**键, 切换成相应波特率。按 <sup>确定</sup>键完成配置,提示 SET OK 表示设置成 功, 按 <sup>逐回</sup>返回当前菜单,按 <sup>确定</sup>重新进入该配置项参数设置;

# 7.3 485传感器节点地址配置F2.3

1)、长按 键约 4 秒,仪表显示 F1,按 键键,切换到 F2;
2)、按 键键,显示 F2.1,按 键键,切换到 F2.3,按 键显示 NOD ADD,按 键键 输入,显示 CHX XX,当前通道 X 的从机地址为 XX;
3)、按 键或 键键,切换成相应的地址。按 键定成配置,如果有多通道输入依次 完成地址配置,最后提示 SET OK 表示设置成功,按 逻 返回当前菜单,按 键定 重新进入 该配置项参数设置;

### 7.4 485仪表从站地址配置F2.4

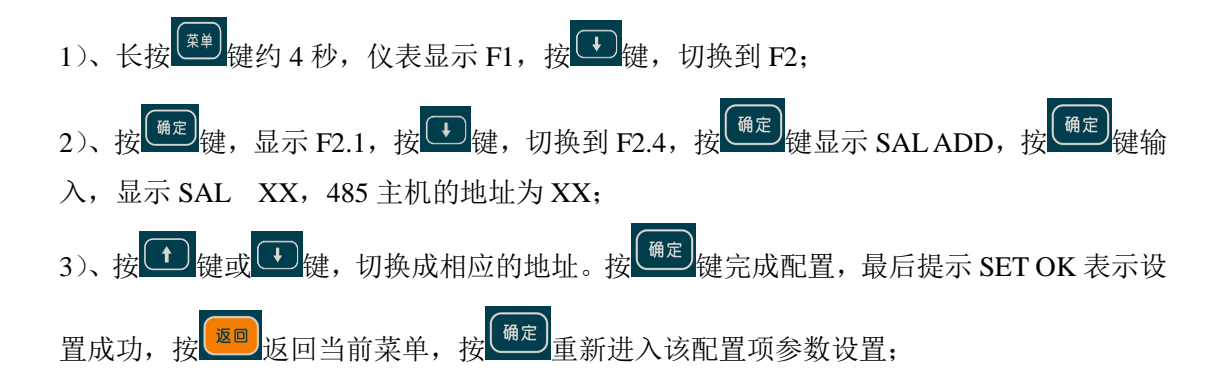

#### 7.5 232波特率配置F2.5

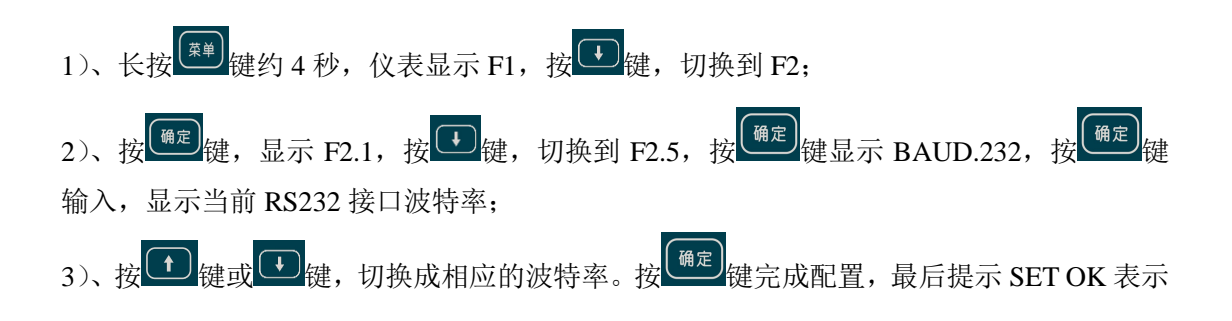

设置成功,按 20 返回当前菜单,按 通定 重新进入该配置项参数设置;

# 8 通道映射配置F3

- 8.1 称重信号源选择F3.1
- 1)、长按<sup>(案)</sup>键约4秒,仪表显示 F1,按<sup>()</sup>键,切换到 F3;

2)、按<sup>(m)</sup>键,显示 F3.1,按<sup>(m)</sup>键显示 AUX IN,按<sup>(m)</sup>键输入显示当前信号输入方式,ANA IN表示模拟传感器输入,485 IN表示数字变送器输入;
3)、按<sup>(1)</sup>键或<sup>(1)</sup>键,切换成相应的输入方式。按<sup>(m)</sup>键完成配置,提示 SET OK 表示设置成功,按<sup>(m)</sup>返回当前菜单,按<sup>(m)</sup>重新进入该配置项参数设置;

# 8.2隔离串口输出模式配置F3.2

- 1)、长按<sup>●●</sup>键约4秒,仪表显示F1,按<sup>●</sup>键,切换到F3;
   2)、按<sup>●●</sup>健,显示F3.1,按<sup>●</sup>键,切换到F3.2,按<sup>●●</sup>健显示AUX OUT,按<sup>●●</sup>健 输入显示当前重量信号输出方式,SQE OUT表示连续输出模式,RTU OUT 代表 MODBUS RTU 输出;
   3)、按<sup>●●</sup>键或<sup>●</sup>键,切换成相应波特率。按<sup>●®©</sup>键完成配置,提示 SET OK表示设置成 功,按<sup>●®®</sup>返回当前菜单,按<sup>●®©</sup>重新进入该配置项参数设置;
- 8.3 多传感器权重配置F3.3

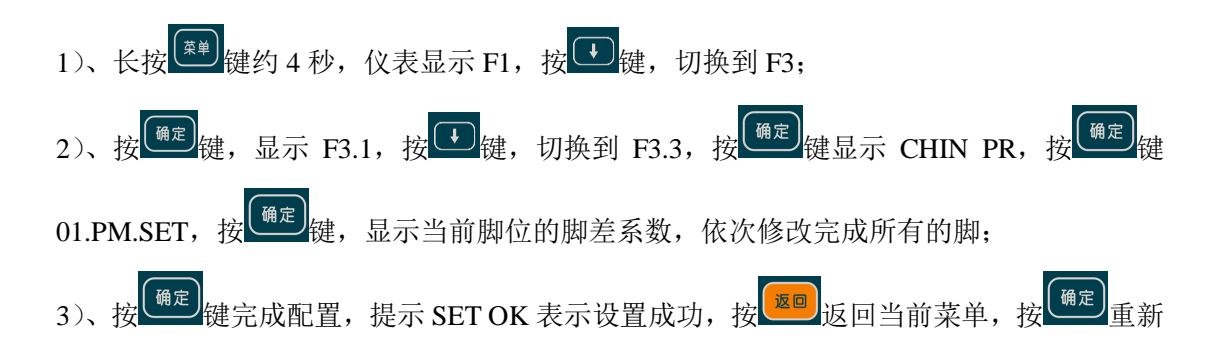

#### 8.4 多传感器通道加权运算配置F3.4

此功能保留暂未开发

#### 8.5 传感器数量配置配置F3.5

1)、长按<sup>(∰)</sup>键约 4 秒,仪表显示 F1,按<sup>(⊕)</sup>键,切换到 F3;
 2)、按<sup>(⊕)</sup>定<sup>(</sup>健,显示 F3.1,按<sup>(⊕)</sup>健,切换到 F3.5,按<sup>(⊕)</sup>定<sup>(⊕)</sup>健显示 CHIN.NUM,按<sup>(⊕)</sup>定<sup>(⊕)</sup>定
 输入显示当前数字或者模拟传感器的数量;
 3)、按<sup>(⊕)</sup>键或<sup>(⊕)</sup>键,设置成相应数量。按<sup>(⊕)</sup>定<sup>(⊕)</sup>定<sup>(⊕)</sup>2, <sup>(⊕)</sup>

#### 8.6 数字变送器自动组网配置F3.6

1)、长按<sup>(1)</sup>键约4秒,仪表显示F1,按<sup>(1)</sup>键,切换到F3; 2)、按<sup>(1)</sup>键,显示F3.1,按<sup>(1)</sup>键,切换到F3.6,按<sup>(1)</sup>键显示AUT.MESH,按<sup>(1)</sup>定键 输入显示 WILL.NET 表示即将开始组网,按<sup>(1)</sup>逻键输入显示—NET---表示正在组网,完成 后会提示 NUM 04表示扫描到4个传感器,按<sup>(1)</sup>健即保存传感器数量和默认分配的地 址,按<sup>(20)</sup>返回不保存。 3)、显示 D\*\*S\*\*表示压脚设地址,按照显示完成所有压脚即可,提示 SET OK 表示设置成 功,按<sup>(20)</sup>返回当前菜单,按<sup>(1)</sup>重新进入该配置项参数设置; 8.7单个传感器设地址F3.7

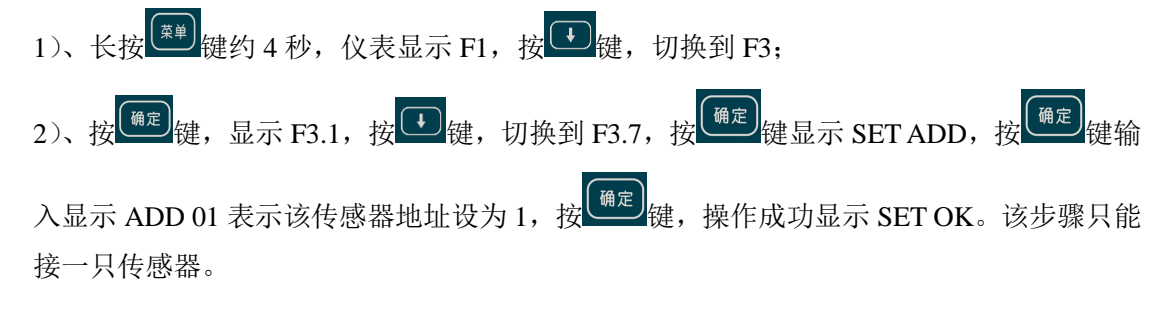

#### 8.8 自动调脚差F3.8

1)、长按<sup>(##)</sup>键约 4 秒,仪表显示 F1,按<sup>(#)</sup>键,切换到 F3;
 2)、按<sup>(#)</sup>定键,显示 F3.1,按<sup>(#)</sup>键,切换到 F3.8,按<sup>(#)</sup>定键会提示输入管理员密码,验
 证通过后。显示 AUTO.FOT,按<sup>(#)</sup>定键输入显示 PLAN.IDL 保持秤台空秤,按<sup>(#)</sup>定键,然
 后逐个压脚自动调节脚差。

# 9 称重参数配置F4

9.1 砝码标定模式F4.1

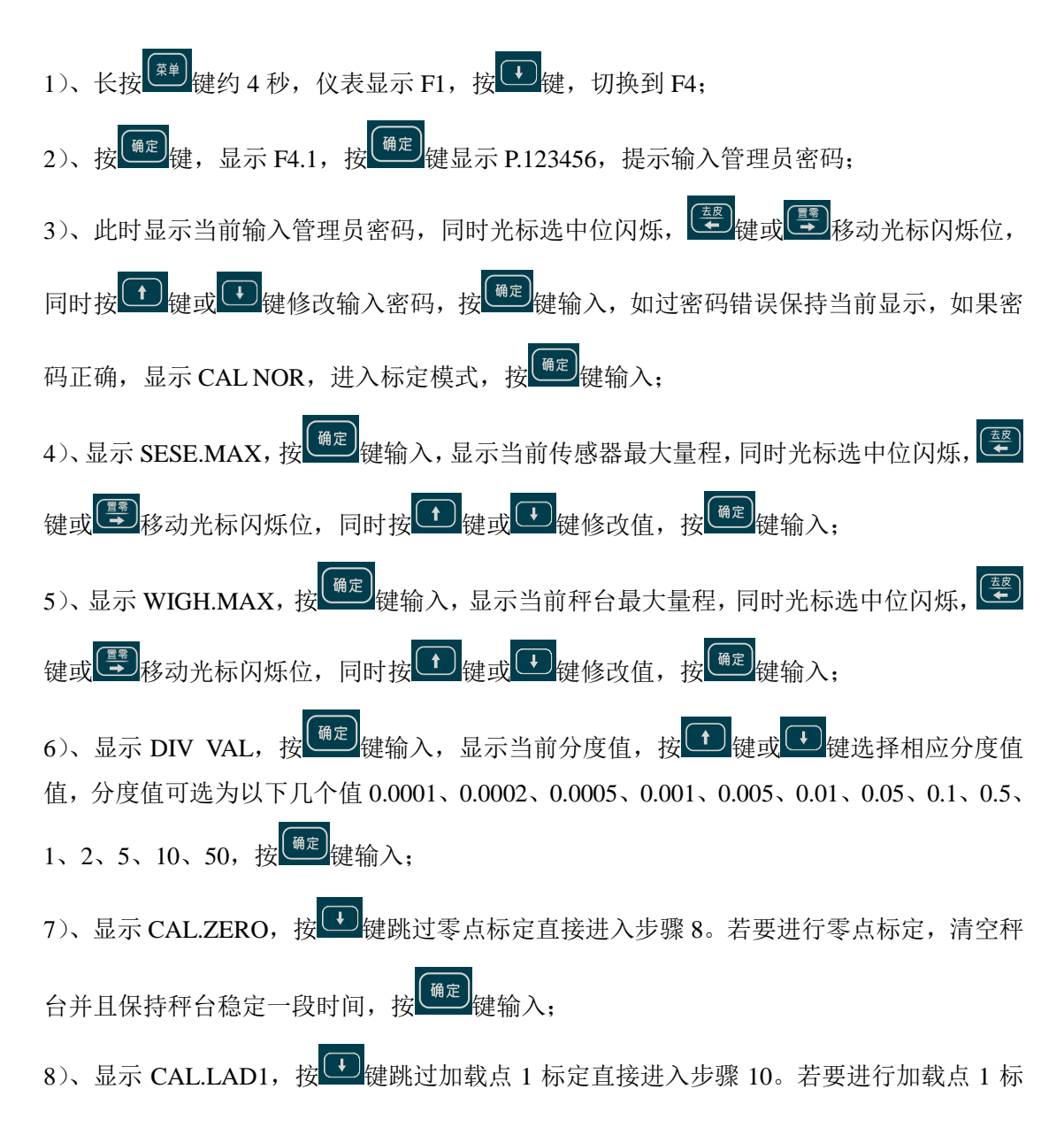

定,按<sup>())②</sup>键输入,显示原标定参数,同时光标选中位闪烁, <sup>()</sup><sup>②</sup>键或 <sup>()</sup><sup>③</sup>移动光标闪烁位, 同时按 <sup>()</sup> 键或 <sup>()</sup> 键修改加载砝码值,并放置相应砝码值,保持秤台稳定一段时间,按<sup>()</sup><sup>③</sup> 键确认;

9)、显示 CAL.LAD2,按 健跳过加载点 2 标定直接进入步骤 10。若要进行加载点 2 标定,按 健立 健输入,显示原标定参数,同时光标选中位闪烁, ♥ 健或 移动光标闪烁位,同时按 健或 健修改加载砝码值,并放置相应砝码值,保持秤台稳定一段时间,按 健确认;

10)、显示 PLSE.SET,按<sup>确定</sup>键输入,确认标定值,显示 SET OK,按<sup>确定</sup>键完成配置, 提示 SET OK 表示设置成功,按<sup>逐回</sup>返回当前菜单,按<sup>确定</sup>重新进入该配置项参数设置;

# 9.2 系数标定模式F4.2

1)、长按<sup>(1)</sup>健健约 4 秒,仪表显示 F1,按<sup>(1)</sup>健,切换到 F4;
2)、按<sup>(1)</sup>健,显示 F4.1,按<sup>(1)</sup>健,切换到 F4.2,按<sup>(1)</sup>健显示 P.123456,提示输入管理员密码;
3)、此时显示当前输入管理员密码,同时光标选中位闪烁, <sup>(2)</sup>健建或<sup>(1)</sup>健成动产标闪烁位,
同时按<sup>(1)</sup>健或<sup>(1)</sup>健修改输入密码,按<sup>(2)</sup>健输入,如过密码错误保持当前显示,如果密码正确,显示 CALLES,进入标定模式,按<sup>(2)</sup>健输入;
4)、显示 SESE.MAX,按<sup>(2)</sup>健输入,显示当前传感器最大量程,同时光标选中位闪烁, <sup>(2)</sup> 健或<sup>(1)</sup>健或<sup>(1)</sup>健成<sup>(1)</sup>健或<sup>(1)</sup>健成本的、
键或<sup>(2)</sup>移动光标闪烁位,同时按<sup>(1)</sup>键或<sup>(1)</sup>键像修改值,按<sup>(2)</sup>键输入;
5)、显示 DIV VAL,按<sup>(1)</sup>键和,显示当前分度值,按<sup>(1)</sup>键或<sup>(1)</sup>键选择相应分度值,分度值可选为以下几个值 0.0001、0.0002、0.0005、0.001、0.005、0.01、0.05、0.1、0.5、1、2、5、10、50,按<sup>(2)</sup>键输入;

6)、显示 SET MV,按<sup>确定</sup>键输入,显示当前传感器满量程毫伏值,假设传感器灵敏度为

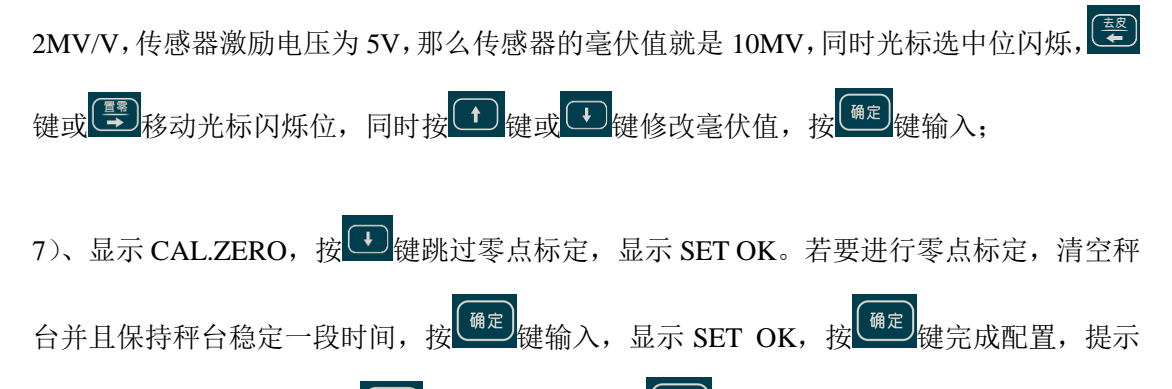

SET OK 表示设置成功,按 返回当前菜单,按 通定 重新进入该配置项参数设置;

9.3去皮范围配置F4.3

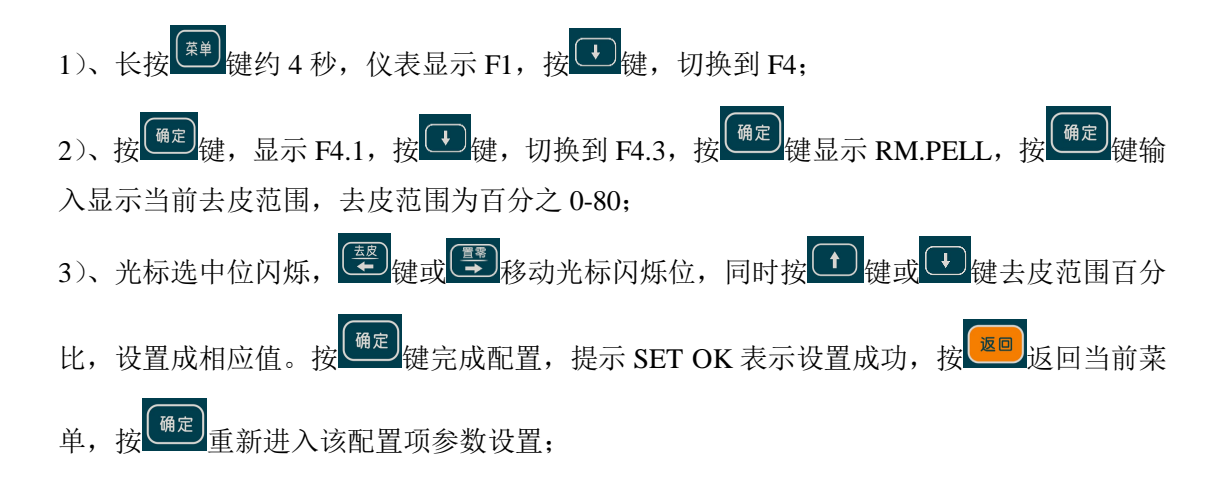

# 9.4开机清零范围配置F4.4

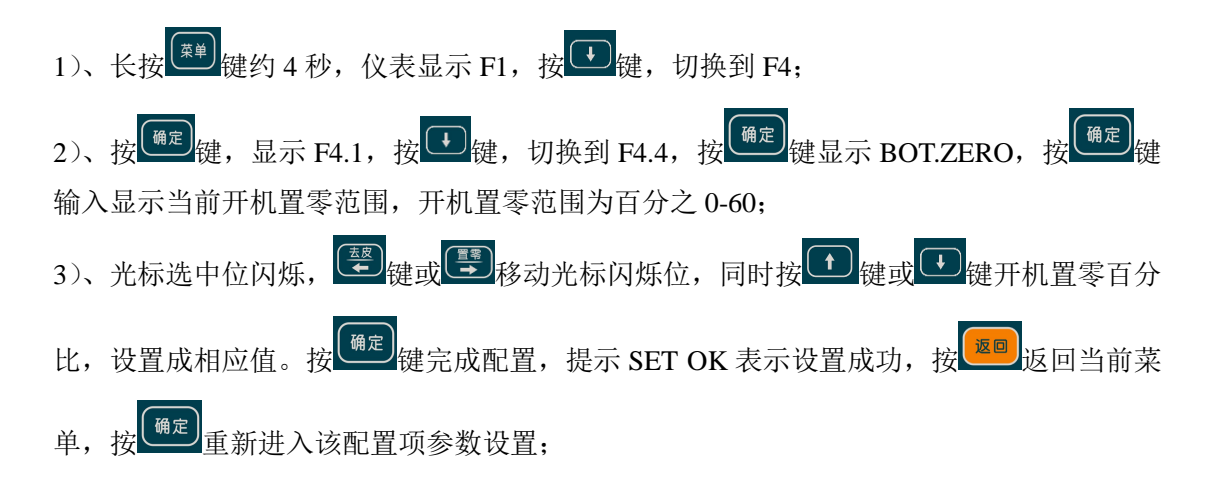

# 9.5手动置零范围配置F4.5

1)、长按 () 键约 4 秒,仪表显示 F1,按 () 键,切换到 F4;
 2)、按 () 键,显示 F4.1,按 () 键,切换到 F4.5,按 () 键显示 BNT.ZERO,按 () 键 键 输入显示当前手动置零范围,手动置零范围为百分之 0-60;
 3)、光标选中位闪烁, () 键键或 () 键或 () 键手动置零百分
 比,设置成相应值。按 () 键定; 键完成配置,提示 SET OK 表示设置成功,按 () 返回 返回当前菜
 单,按 () 重新进入该配置项参数设置;

# 9.6零点跟踪范围配置F4.6

1)、长按 键 键约 4 秒, 仪表显示 F1, 按 键 键, 切换到 F4;
2)、按 键 最示 F4.1, 按 键 键, 切换到 F4.6, 按 键 显示 ZER.TRAC, 按 键 输入显示当前零点跟踪范围,零点跟踪范围为 0-100d;
3)、光标选中位闪烁, 壁 键或 移动光标闪烁位,同时按 键 或 键 键 零点跟踪设置 成相应值。按 键 定 成配置,提示 SET OK 表示设置成功,按 20 适回当前菜单,按 通定 重新进入该配置项参数设置;

# 9.7动态检测范围配置F4.7

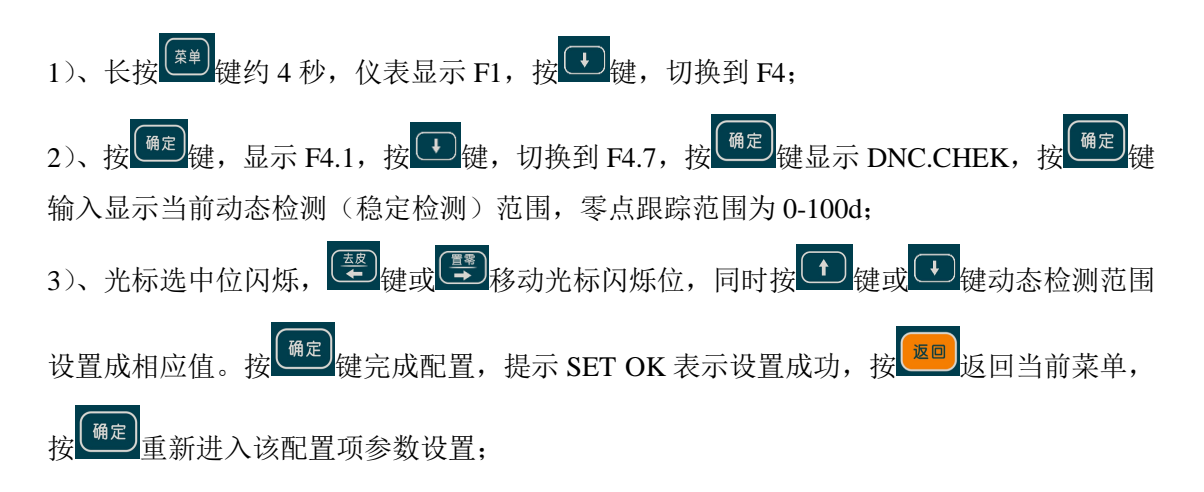

# 9.8预滤波配置F4.8

1)、长按<sup>梁単</sup>键约4秒,仪表显示 F1,按<sup>梁</sup>键,切换到 F4;

2)、按<sup>确定</sup>键,显示 F4.1,按<sup>+</sup>键,切换到 F4.8,按<sup>确定</sup>键显示 LPF-SET,按<sup>确定</sup>键输 入显示当前预滤波强度值,滤波值从 0-9,0 代表关闭预滤波,数值越大滤波越强,反应速 度越慢,同时数据也越稳定;

3)、光标选中位闪烁, 學键或學移动光标闪烁位,同时按 健或 健,修改预滤波 强度。按 <sup>确定</sup>键完成配置,提示 SET OK 表示设置成功,按 <sup>逐回</sup>返回当前菜单,按 <sup>确定</sup>重 新进入该配置项参数设置;

# 9.9最小单位配置F4.9

1)、长按 键 键约 4 秒,仪表显示 F1,按 键 键,切换到 F4;
2)、按 键 键,显示 F4.1,按 键 键,切换到 F4.9,按 键 显示 BASE-SE,按 键 输入显示当前仪表单位配置,可配置为无单位、克、公斤、吨。BASE-NO 代表无单位,BASE-G 代表单位克,BASE-KG 代表单位公斤,BASE-T 代表单位吨;
3)、按 键 键,修改仪表单位。按 键 定成配置,提示 SET OK 表示设置成功,按 逐 返回当前菜单,按 通 重新进入该配置项参数设置;

# 9.10 数据输出速率配置F4.10

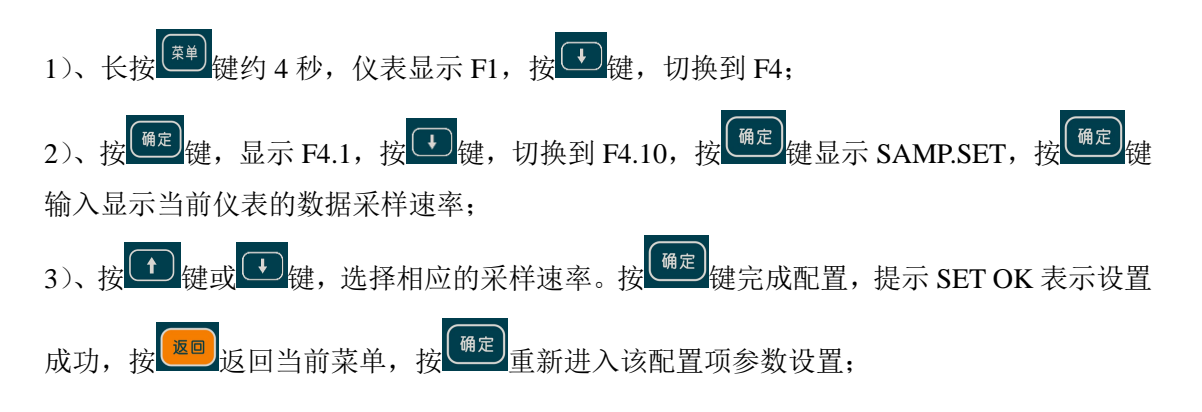

#### 9.11 动态检测时间配置F4.11

 1)、长按<sup>(##)</sup>键约 4 秒,仪表显示 F1,按<sup>(</sup>)键,切换到 F4;
 2)、按<sup>(#2)</sup>键,显示 F4.1,按<sup>(#2)</sup>键,切换到 F4.11,按<sup>(#2)</sup>键显示 DNC.TIME,按<sup>(#2)</sup>键 输入显示动态检测时间(稳定检测时间),时间从 0-9000ms;
 3)、光标选中位闪烁,<sup>(\*\*)</sup>键或<sup>(\*\*)</sup>移动光标闪烁位,同时按<sup>(\*\*)</sup>键或<sup>(\*\*)</sup>键,动态检测时 间。按<sup>(#2)</sup>键完成配置,提示 SET OK 表示设置成功,按<sup>(\*\*)</sup>返回当前菜单,按<sup>(#2)</sup>重新 进入该配置项参数设置;

#### 9.12 静态滤波配置F4.12

 1)、长按<sup>(m)</sup>键约 4 秒,仪表显示 F1,按<sup>(m)</sup>键,切换到 F4;
 2)、按<sup>(m)</sup>键,显示 F4.1,按<sup>(m)</sup>键,切换到 F4.12,按<sup>(m)</sup>定;键显示 DEEP.SET,按<sup>(m)</sup>定;键 输入显示当前静态滤波强度,数值越大静态滤波强度越大;
 3)、光标选中位闪烁,<sup>(m)</sup>键或<sup>(m)</sup>键或<sup>(m)</sup>键或<sup>(m)</sup>键,配置静态滤 波强度。按<sup>(m)</sup>键完成配置,提示 SET OK 表示设置成功,按<sup>(m)</sup>返回当前菜单,按<sup>(m)</sup>定 重新进入该配置项参数设置;

# 9.13 消抖滤波配置F4.13

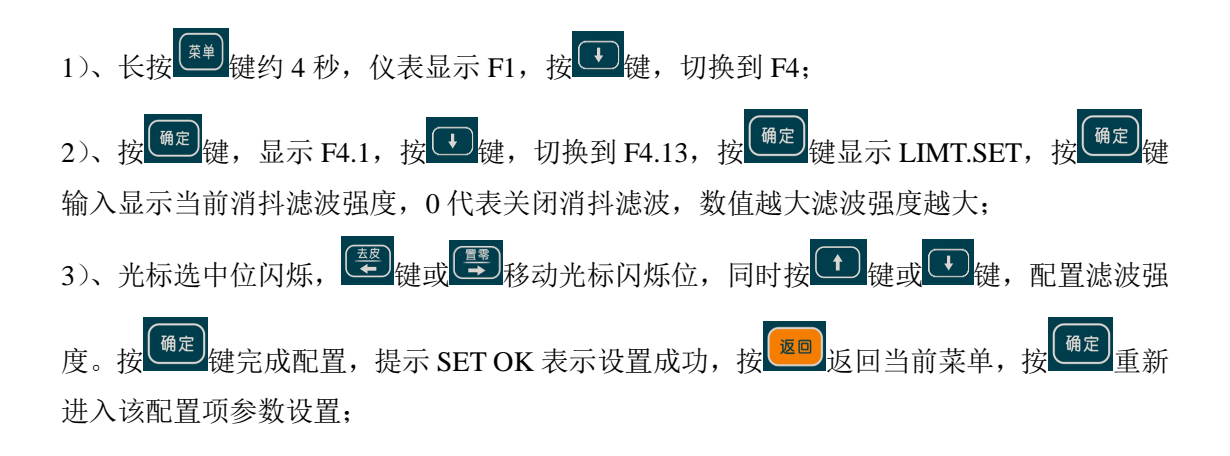

# 9.14 零点跟踪时间配置F4.14

### 10 系统设置F5

- 10.1 数码管亮度配置F5.1
- 1)、长按<sup>(∰)</sup>键约 4 秒,仪表显示 F1,按<sup>(⊕)</sup>键,切换到 F5;
   2)、按<sup>(⊕)</sup>定<sup>(⊕)</sup>健,显示 F5.1,按<sup>(⊕)</sup>定<sup>(⊕)</sup>健显示 SET LIG,按<sup>(⊕)</sup>定<sup>(⊕)</sup>定<sup>(⊕)</sup>定<sup>(⊕)</sup>定<sup>(⊕)</sup>定<sup>(⊕)</sup>定<sup>(⊕)</sup>定<sup>(⊕)</sup>定<sup>(⊕)</sup>定<sup>(⊕)</sup>定<sup>(⊕)</sup>定<sup>(⊕)</sup>定<sup>(⊕)</sup>定<sup>(⊕)</sup>定<sup>(⊕)</sup>定<sup>(⊕)</sup>定<sup>(⊕)</sup>c<sup>(⊕)</sup>c<sup></sup>
- 10.2 音量大小配置F5.2

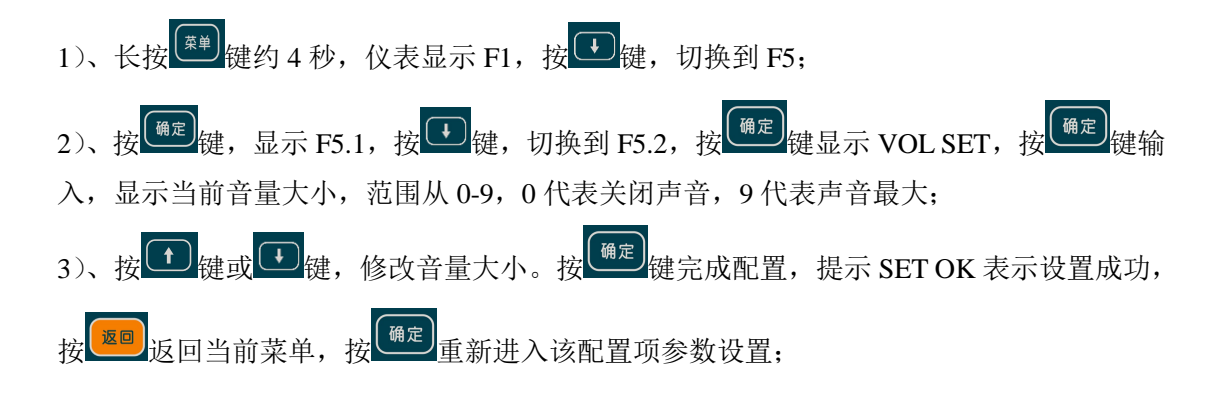

10.3 传感器自愈功能配置F5.3(当前此功能未开发)

1)、长按<sup>梁単</sup>键约4秒,仪表显示 F1,按<sup>2</sup>键,切换到 F5;

2)、按<sup>(@2)</sup>键,显示 F5.1,按<sup>()</sup>键,切换到 F5.3,按<sup>(@2)</sup>键显示 FOC RUN,按<sup>(@2)</sup>键输 入,显示当前配置状态,RUN OFF 代表关闭传感器自愈功能,RUN ON 代表打开传感器自 愈功能,传感器自愈功能指在多个传感器系统中,当某个传感器数值出现异常时,采用数据 融合及预测算法,推测得到一个传感器合理的值,用于整个控制系统的继续正常运行;

3)、按 健或 健, 打开或者关闭该功能。按 <sup>确定</sup>键完成配置, 提示 SET OK 表示设置 成功, 按 <sup>逐回</sup>返回当前菜单, 按 <sup>确定</sup>重新进入该配置项参数设置;

#### 10.4 管理员密码配置配置F5.4

1)、长按●键约 4 秒,仪表显示 F1,按●键,切换到 F5:
 2)、按●2,键,显示 F5.1,按●键,切换到 F5.4,按●2,键显示 P.123456,提示输入管理员密码;
 3)、此时显示当前输入管理员密码,同时光标选中位闪烁,●2,键或●移动光标闪烁位,同时按●2,键或●3,键修改输入密码,按●2,键输入,如过密码错误保持当前显示,如果密码正确,显示 PWD SET,配置新密码,按●2,键或●3,移动光标闪烁位,同时按●2,键或●4, 数
 4)、显示 S.123456,同时光标选中位闪烁,●2,键或●3,移动光标闪烁位,同时按●2,键或●4, 数

10.5 软件版本查询F5.5

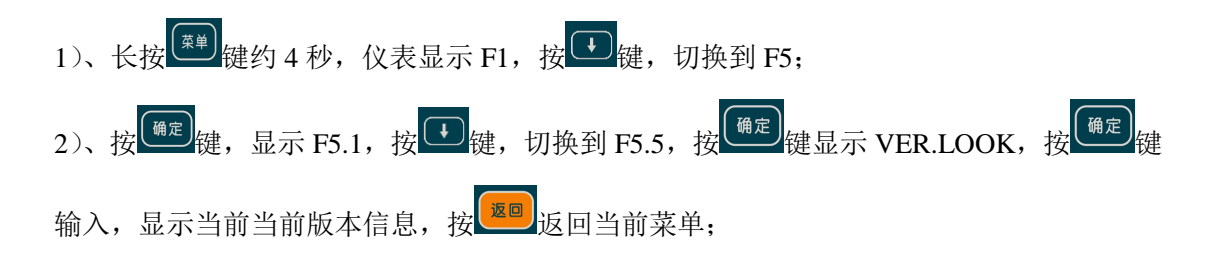

# 10.6 仪表自检F5.6

此功能保留暂未开发

# 10.7 扩展模块功能配置F5.7

此功能保留暂未开发,当外接步进电机驱动器时,此项应该配置为步进电机。

# 11 控制模式详解

# 11.1 物品分选模式

物品分选模式目前只不支持

| 管  | 脚描述   | 无光电动态   | 单光电动态 | 双光电动态 |
|----|-------|---------|-------|-------|
| 1  | IN1   | 置零      | 无     | 无     |
| 2  | IN2   | 去皮      | 无     | 无     |
| 3  | IN3   | 清皮重     | 无     | 无     |
| 4  | IN4   | 启动/停止   | 无     | 无     |
| 5  | IN5   | 入秤光电    | 无     | 无     |
| 6  | IN6   | 出秤光电    | 无     | 无     |
| 7  | IN7   | 清除报警    | 无     | 无     |
| 8  | COM   | 公共端     | 无     | 无     |
| 9  | 01    | OC 输出 1 |       |       |
| 10 | O2    | OC 输出 2 |       |       |
| 11 | O3    | OC 输出 3 |       |       |
| 12 | O4    | OC 输出 4 |       |       |
| 13 | O5    | OC 输出 5 |       |       |
| 14 | O6    | OC 输出 6 |       |       |
| 15 | O+    | OC 电源+  |       |       |
| 16 | 0-    | OC 电源-  |       |       |
| 17 | OUT1+ | 继电器1公共端 | 无     | 无     |
| 18 | OUT1- | 继电器1闭合端 | 无     | 无     |

| 管脚定义 | 功能描述          |
|------|---------------|
| 置零   | 开关量输入置零,上升沿有效 |
| 去皮   | 开关量输入置零,上升沿有效 |

| 清皮      | 开关量输入置零,上升沿有效                |
|---------|------------------------------|
| 启动/停止   | 开关闭合启动,开关断开停止,电平有效           |
| 入秤光电    | 接光电开关上升沿有效                   |
| 出秤光电    | 接光电开关上升沿有效                   |
| 清除报警    | 清除报警,上升沿有效                   |
| OC 输出 1 | 集电极开路输出,分选重量为1时,输出1,用于驱动执行机构 |
| OC 输出 2 | 集电极开路输出,分选重量为2时,输出1,用于驱动执行机构 |
| OC 输出 3 | 集电极开路输出,分选重量为3时,输出1,用于驱动执行机构 |
| OC 输出 4 | 集电极开路输出,分选重量为4时,输出1,用于驱动执行机构 |
| OC 输出 5 | 集电极开路输出,分选重量为5时,输出1,用于驱动执行机构 |
| OC 输出 6 | 集电极开路输出,分选重量为6时,输出1,用于驱动执行机构 |
| OC 电源+  | 接外接电源,范围 12-24V              |
| OC 电源-  | 接外接电源负极                      |
| 继电器 1 公 | 报警时,继电器1闭合                   |
| 共端      |                              |
| 继电器 1 闭 |                              |
| 合端      |                              |

# 11.2 上下限比较模式

|    | 管脚描述  | 上下限比较模式   |
|----|-------|-----------|
| 1  | IN1   | 置零        |
| 2  | IN2   | 去皮        |
| 3  | IN3   | 清皮        |
| 4  | IN4   | 启动/停止     |
| 5  | СОМ   | 输入公共端     |
| 6  | 01    | OC 输出 1   |
| 7  | O2    | OC 输出 2   |
| 8  | 03    | OC 输出 3   |
| 9  | O4    | OC 输出 4   |
| 10 | 05    | OC 输出 5   |
| 11 | 0+    | OC 电源+    |
| 12 | 0-    | OC 电源-    |
| 13 | OUT1+ | 继电器1公共端   |
| 14 | OUT1- | 继电器1闭合端   |
| 15 | OUT2+ | 继电器 2 公共端 |
| 16 | OUT2- | 继电器2闭合端   |

| 管脚定义 | 功能描述          |
|------|---------------|
| 置零   | 开关量输入置零,上升沿有效 |

| 去皮      | 开关量输入置零,上升沿有效               |
|---------|-----------------------------|
| 清皮      | 开关量输入置零,上升沿有效               |
| 启动/停止   | 开关闭合启动,开关断开停止,电平有效          |
| OC 输出 1 | 集电极开路输出,低于下下限时导通,其他状态恢复     |
| OC 输出 2 | 集电极开路输出,低于下限时高于下下限导通,其他状态恢复 |
| OC 输出 3 | 集电极开路输出,低于上限高于下限限时导通,其他状态恢复 |
| OC 输出 4 | 集电极开路输出,低于上上高于上限限时导通,其他状态恢复 |
| OC 输出 5 | 集电极开路输出,高于上上限时导通,其他状态恢复     |
| OC 电源+  | 接外接电源,范围 12-24V             |
| OC 电源-  | 接外接电源负极                     |
| 继电器 1 公 | 低于下下限时,继电器1闭合               |
| 共端      |                             |
| 继电器 1 闭 |                             |
| 合端      |                             |
| 继电器 2 公 | 高于上上限时,继电器2闭合               |
| 共端      |                             |
| 继电器 2 闭 |                             |
| 合端      |                             |

# 11.3 定值模式

|    | 管脚描述 | 定值模式    |
|----|------|---------|
| 1  | IN1  | 置零      |
| 2  | IN2  | 去皮      |
| 3  | IN3  | 清皮      |
| 4  | IN4  | 启动/停止   |
| 5  | СОМ  | 输入公共端   |
| 6  | 01   | OC 输出 1 |
| 7  | O2   | OC 输出 2 |
| 8  | 03   | OC 输出 3 |
| 9  | O4   | OC 输出 4 |
| 10 | O+   | OC 电源+  |
| 11 | 0-   | OC 电源-  |

| 管脚定义    | 功能描述                   |
|---------|------------------------|
| 置零      | 开关量输入置零,上升沿有效          |
| 去皮      | 开关量输入置零,上升沿有效          |
| 清皮      | 开关量输入置零,上升沿有效          |
| 启动/停止   | 开关闭合启动,开关断开停止,电平有效     |
| OC 输出 1 | 集电极开路输出,大于 SP1 时导通,并保持 |

| OC 输出 2 | 集电极开路输出,大于 SP2 时导通,并保持 |
|---------|------------------------|
| OC 输出 3 | 集电极开路输出,大于 SP3 时导通,并保持 |
| OC 输出 4 | 集电极开路输出,大于 SP4 时导通,并保持 |
| OC 电源+  | 接外接电源,范围 12-24V        |
| OC 电源-  | 接外接电源负极                |

# 11.4 减法定量秤(用于简单罐装等)模式

| 管脚描述 |     | 定值模式           |
|------|-----|----------------|
| 1    | IN1 | 置零             |
| 2    | IN2 | 去皮             |
| 3    | IN3 | 清皮             |
| 4    | IN4 | 启动/停止          |
| 5    | IN5 | 启动补料           |
| 6    | IN6 | 外部触发重新开始下个流程减量 |
| 7    | IN7 | 消除报警           |
| 8    | СОМ | 输入公共端          |
| 9    | 01  | OC 输出 1        |
| 10   | 02  | OC 输出 2        |
| 11   | 03  | OC 输出 3        |
| 12   | O4  | OC 输出 4        |
| 13   | O5  | OC 输出 5        |
| 14   | O+  | OC 电源+         |
| 15   | 0-  | OC 电源-         |

| 管脚定义    | 功能描述                                |
|---------|-------------------------------------|
| 置零      | 开关量输入置零,上升沿有效                       |
| 去皮      | 开关量输入置零,上升沿有效                       |
| 清皮      | 开关量输入置零,上升沿有效                       |
| 启动/停止   | 开关闭合启动,开关断开停止,电平有效                  |
| 启动补料    | 电平保持触发模式 保持 IN 常通,每次放料结束,如果余料不足自动补料 |
| 外部触发重   | 电平保持触发模式                            |
| 新开始下个   |                                     |
| 流程减量    |                                     |
| 消除报警    | 上升沿触发                               |
| OC 输出 1 | 集电极开路输出,快放输出                        |
| OC 输出 2 | 集电极开路输出,慢放输出                        |

| OC 输出 3 | 集电极开路输出,补料输出    |
|---------|-----------------|
| OC 输出 4 | 集电极开路输出,超差报警输出  |
| OC 输出 5 | 集电极开路输出,完成信号输出  |
| OC 电源+  | 接外接电源,范围 12-24V |
| OC 电源-  | 接外接电源负极         |

# 11.5 加法定量秤(用于简单罐装,无斗秤)模式

|    | 管脚描述 | 定值模式           |
|----|------|----------------|
| 1  | IN1  | 置零             |
| 2  | IN2  | 去皮             |
| 3  | IN3  | 清皮             |
| 4  | IN4  | 启动/停止          |
| 5  | IN6  | 外部触发重新开始下个流程减量 |
| 6  | IN7  | 消除报警           |
| 7  | СОМ  | 输入公共端          |
| 8  | 01   | OC 输出 1        |
| 9  | O2   | OC 输出 2        |
| 10 | 03   | OC 输出 3        |
| 11 | O4   | OC 输出 4        |
| 12 | O+   | OC 电源+         |
| 13 | 0-   | OC 电源-         |

| 管脚定义    | 功能描述               |
|---------|--------------------|
| 置零      | 开关量输入置零,上升沿有效      |
| 去皮      | 开关量输入置零,上升沿有效      |
| 清皮      | 开关量输入置零,上升沿有效      |
| 启动/停止   | 开关闭合启动,开关断开停止,电平有效 |
| 外部触发重   | 电平保持触发模式           |
| 新开始下个   |                    |
| 流程减量    |                    |
| 消除报警    | 上升沿触发              |
| OC 输出 1 | 集电极开路输出,快放输出       |
| OC 输出 2 | 集电极开路输出,慢放输出       |
| OC 输出 3 | 集电极开路输出,加料结束输出     |
| OC 输出 4 | 集电极开路输出,超差报警输出     |
| OC 电源+  | 接外接电源,范围 12-24V    |
| OC 电源-  | 接外接电源负极            |

# 11.6 多物料配料模式

|    | 管脚描述  | 定值模式      |
|----|-------|-----------|
| 1  | IN1   | 置零        |
| 2  | IN2   | 去皮        |
| 3  | IN3   | 清皮        |
| 4  | IN4   | 启动/停止     |
| 5  | IN5   | 启动进料      |
| 6  | IN6   | 卸料        |
| 7  | IN7   | 取消报警      |
| 8  | СОМ   | 输入公共端     |
| 9  | 01    | OC 输出 1   |
| 10 | O2    | OC 输出 2   |
| 11 | 03    | OC 输出 3   |
| 12 | O4    | OC 输出 4   |
| 13 | O5    | OC 输出 5   |
| 14 | O6    | OC 输出 6   |
| 15 | O+    | OC 电源+    |
| 16 | 0-    | OC 电源-    |
| 17 | OUT1+ | 继电器1公共端   |
| 18 | OUT1- | 继电器1闭合端   |
| 19 | OUT2+ | 继电器 2 公共端 |
| 20 | OUT2- | 继电器 2 闭合端 |

| 管脚定义    | 功能描述               |
|---------|--------------------|
| 置零      | 开关量输入置零,上升沿有效      |
| 去皮      | 开关量输入置零,上升沿有效      |
| 清皮      | 开关量输入置零,上升沿有效      |
| 启动/停止   | 开关闭合启动,开关断开停止,电平有效 |
| 启动进料    | 电平保持触发模式           |
| 卸料      | 电平保持触发模式           |
| 取消报警    | 上升沿触发              |
| OC 输出 1 | 集电极开路输出, M1 慢进料输出  |
| OC 输出 2 | 集电极开路输出, M2 慢进料输出  |
| OC 输出 3 | 集电极开路输出, M3 慢进料输出  |
| OC 输出 4 | 集电极开路输出, M4 慢进料输出  |
| OC 输出 5 | 集电极开路输出,搅拌输出       |
| OC 输出 6 | 集电极开路输出,卸料输出       |
| OC 电源+  | 接外接电源,范围 12-24V    |
| OC 电源-  | 接外接电源负极            |
| 继电器 1 公 | 报警输出,继电器1闭合        |
| 共端      |                    |
| 继电器 1 闭 |                    |
| 合端      |                    |

| 继电器 2 公 | 配料完成输出,继电器2闭合 |
|---------|---------------|
| 共端      |               |
| 继电器 2 闭 |               |
| 合端      |               |

# 11.7 物品检重模式

| 管  | 脚描述   | 无光电静态    | 无光电伪动态 |
|----|-------|----------|--------|
| 1  | IN1   | 置零       | 无      |
| 2  | IN2   | 去皮       | 无      |
| 3  | IN3   | 清皮重      | 无      |
| 4  | IN4   | 启动/停止    | 无      |
| 5  | IN7   | 清除报警     | 无      |
| 6  | COM   | 公共端      | 无      |
| 7  | 01    | OC 输出 1  |        |
| 8  | O2    | OC 输出 2  |        |
| 9  | O+    | OC 电源+   |        |
| 10 | 0-    | OC 电源-   |        |
| 11 | OUT1+ | 继电器1公共端  | 无      |
| 12 | OUT1- | 继电器1闭合端  | 无      |
| 13 | 12V+  | 驱动器正极公共端 | 无      |
| 14 | DIR-  | 驱动器方向-   | 无      |
| 15 | ENB-  | 驱动器使能-   | 无      |
| 16 | PUL-  | 驱动器脉冲-   | 无      |

| 管脚定义    | 功能描述                        |
|---------|-----------------------------|
| 置零      | 开关量输入置零,上升沿有效               |
| 去皮      | 开关量输入置零,上升沿有效               |
| 清皮      | 开关量输入置零,上升沿有效               |
| 启动/停止   | 开关闭合启动,开关断开停止,电平有效          |
| 清除报警    | 清除报警,上升沿有效                  |
| OC 输出 1 | 集电极开路输出,合格时输出1              |
| OC 输出 2 | 集电极开路输出,不合格时输出1             |
| OC 电源+  | 接外接电源,范围 12-24V             |
| OC 电源-  | 接外接电源负极                     |
| 驱动器正极   | 输出为12v,接步进电机驱动器正极           |
| 公共端     |                             |
| 驱动器方向-  | 步进电机驱动器方向控制,控制电机正反转,即分选盘的方向 |
| 驱动器使能-  | 步进电机驱动器使能控制,控制电机是否启动        |
| 驱动器脉冲-  | 用于控制电机旋转的角度                 |
| 继电器 1 公 | 报警时,继电器1闭合                  |
| 共端      |                             |
| 继电器 1 闭 |                             |

| 合端 |  |  |  |
|----|--|--|--|

当前模式驱动步进电机模式时,需要进去 F5.7 把扩展模块配置为步进电机重启后生效。不 开启情况下就采用开关量输出方式

# 12 通信协议详解

# 12.1 MODBUS/RTU通信协议寄存器表

寄存器地址为相对地址,基地址为 40001,实际地址为寄存器相对地址+40001。 MODBUS 写寄存器务必按照单个属性寄存器写,不要多个属性寄存器一起打包写入。

|                                         |        | 寄存器地址       |       |                                                  |
|-----------------------------------------|--------|-------------|-------|--------------------------------------------------|
| 参数名称                                    | 类型     | (相对地址)      | 位     | 参数范围及说明                                          |
|                                         |        | 命令[HEX]     |       |                                                  |
|                                         |        |             | Bit0  | 为1开始零点标定,收到命令后自动置0,查询相应                          |
|                                         |        |             |       | 位获取状态                                            |
|                                         |        |             | Bit1  | 为1开始加载点1标定                                       |
|                                         |        |             | Bit2  | 为1开始加载点2标定                                       |
|                                         |        |             | Bit3  | 为1开始免标定                                          |
|                                         |        |             | Bit4  | 为1开始去皮                                           |
|                                         |        |             | Bit5  | 为1开始清皮                                           |
| 长宁土古罢雷墙                                 |        |             | Bit6  | 为1开始置零                                           |
| 你定去反且令保                                 | uint16 | 40001/RW    | Bit7  | 为1跳出标定流程                                         |
| 1 년 년 년 년 년 년 년 년 년 년 년 년 년 년 년 년 년 년 년 |        |             | Bit8  |                                                  |
|                                         |        |             | Bit9  |                                                  |
|                                         |        |             | Bit10 |                                                  |
|                                         |        |             | Bit11 |                                                  |
|                                         |        |             | Bit12 |                                                  |
|                                         |        |             | Bit13 |                                                  |
|                                         |        |             | Bit14 |                                                  |
|                                         |        |             | Bit15 |                                                  |
|                                         |        |             | Bit0  | 标定方式【0: 空闲; 1: 操作中; 2: 操作失败; 3:                  |
|                                         |        |             | Bit1  | 操作成功】                                            |
|                                         |        |             | Bit2  | 黄单姆佐根雄伴亚【0.62】0 王健温 1 长空过                        |
|                                         |        |             | Bit3  | 来半保旧报相代码 [0~03]0: 尤相庆,1: 你走过<br>思想公不稳定 2. 加裁硅码大小 |
|                                         |        |             | Bit4  | 任任日小德定,2:加坡446时从小                                |
|                                         |        |             | Bit5  | <ul> <li>各注, 茎单操作或考写λ 后最好都读取, 是否操作</li> </ul>    |
|                                         |        |             | Bit6  | 成功。                                              |
| 菜单操作状态寄                                 |        |             | Bit7  |                                                  |
| 存器                                      | uint16 | 16 40002/RW | Bit8  |                                                  |
|                                         |        |             | Bit9  |                                                  |
|                                         |        |             | Bit10 |                                                  |
|                                         |        |             | Bit11 |                                                  |
|                                         |        |             | Bit12 |                                                  |
|                                         |        |             | Bit13 |                                                  |
|                                         |        |             | Bit14 |                                                  |
|                                         |        |             | Bit15 |                                                  |

|               |        | 寄存器地址    |       |              |
|---------------|--------|----------|-------|--------------|
| 参数名称          | 类型     | (相对地址)   | 位     | 参数范围及说明      |
|               |        | 命令[HEX]  |       |              |
| 标定过程中值缓       |        |          |       |              |
| 存寄存器,可拓       |        |          |       |              |
| 张为通用缓存寄       | uint16 | 40003/RW |       |              |
| 存器可存储不同       |        |          |       |              |
| 类型值           |        |          |       |              |
|               |        |          | Bit0  |              |
|               |        |          | Bit1  |              |
|               |        |          | Bit2  |              |
|               |        |          | Bit3  | 44-44        |
|               |        |          | Bit4  | - <b>換</b> 入 |
|               |        |          | Bit5  |              |
|               |        |          | Bit6  |              |
|               |        |          | Bit7  |              |
| 标定模式及点数       | uint16 | 40245/RW | Bit8  |              |
|               |        |          | Bit9  |              |
|               |        |          | Bit10 |              |
|               |        |          | Bit11 |              |
|               |        |          | Bit12 | 点数           |
|               |        |          | Bit13 |              |
|               |        |          | Bit14 |              |
|               |        |          | Bit14 |              |
|               |        |          | Bit15 |              |
| 传感器满量程        | float  | 40247/RW |       |              |
| 分度值           | float  | 40249/RW |       |              |
| 新定量程          | uint32 | 40251/RW |       |              |
| 标定零点内码        | int32  | 40253/RW |       |              |
| 标定点1内码        | int32  | 40255/RW |       |              |
| 标定点2内码        | int32  | 40257/RW |       |              |
| 标定点1重量        | uint32 | 40259/RW |       |              |
| 标定点2重量        | uint32 | 40261/RW |       |              |
| 第1段标率         | float  | 40263/RW |       |              |
| 第2段标率         | float  | 40265/RW |       |              |
| 传感器最大量程       | uint32 | 40267/RW |       |              |
| 16个角差系数系<br>数 | float  | 40269/RW |       |              |

|      |    | 寄存器地址   |   |         |
|------|----|---------|---|---------|
| 参数名称 | 类型 | (相对地址)  | 位 | 参数范围及说明 |
|      |    | 命令[HEX] |   |         |

|               |        | 寄存器地址    |       |                                |
|---------------|--------|----------|-------|--------------------------------|
| 参数名称          | 类型     | (相对地址)   | 位     | 参数范围及说明                        |
|               |        | 命令[HEX]  |       |                                |
|               |        |          | Bit0  | 动态指示【0: 不稳定; 1: 稳定】            |
|               |        |          | Bit1  | 零位指示【0: 非零位; 1: 零位】            |
|               |        |          | Bit2  |                                |
|               |        |          | Bit3  | 重量单位【0: kg; 1: lb; 2: g; 3: t】 |
|               |        |          | Bit4  |                                |
|               |        |          | Bit5  | 毛重净重指示【0: 毛重; 1: 净重】           |
|               |        |          | Bit6  |                                |
|               |        |          | Bit7  | 显示小数点位数                        |
|               |        |          | Bit8  |                                |
|               |        |          | Bit9  |                                |
|               |        |          | Bit10 |                                |
|               |        |          | Bit11 |                                |
|               |        |          | Bit12 | 报错代码【0~127】                    |
|               |        |          | Bit13 |                                |
|               |        |          | Bit14 |                                |
|               |        |          | Bit15 |                                |
| 仪表状奇仔器        | Uint32 | 40307/R  | Bit16 | 显示分辨率【0:不放大; 1: X20】           |
|               |        |          | Bit17 | ADC 状态【0:正常;1:异常】              |
|               |        |          | Bit18 |                                |
|               |        |          | Bit19 |                                |
|               |        |          | Bit20 |                                |
|               |        |          | Bit21 |                                |
|               |        |          | Bit22 |                                |
|               |        |          | Bit23 |                                |
|               |        |          | Bit24 |                                |
|               |        |          | Bit25 |                                |
|               |        |          | Bit26 |                                |
|               |        |          | Bit27 |                                |
|               |        |          | Bit28 |                                |
|               |        |          | Bit29 |                                |
|               |        |          | Bit30 |                                |
|               |        |          | Bit31 |                                |
|               |        |          |       |                                |
| 仪表净重寄存器       | Float  | 40309/R  |       |                                |
|               |        |          |       |                                |
|               |        |          |       |                                |
| 仪表毛重寄存器       | Float  | 40311/R  |       |                                |
| 777 U H H H H |        |          |       |                                |
|               |        |          |       |                                |
| 传感器 mv 值寄     | Float  | 40313/R  |       |                                |
| 存器            | 1 iout | 10010/ K |       |                                |
|               |        |          |       |                                |

| 参数名称   | 类型    | 寄存器地址<br>(相对地址)<br>命令[HEX] | 位 | 参数范围及说明 |
|--------|-------|----------------------------|---|---------|
| 内码值寄存器 | Int32 | 40315/R                    |   |         |

# 13 维护和保养

- 13.1 常用维修工具
  - 万用表、传感器模拟器、2.5mm一字螺丝刀、十字螺丝刀等。
- 13.2 日常清洁和维护 用柔软的棉布加中性洗涤剂清洁仪表表面。 定期请专业维修人员进行检查,保持设备处于最佳工作状态。

# 13.3 常见问题处理

| 现象                | 原因                                                              | 解决方法                                                                                    |  |
|-------------------|-----------------------------------------------------------------|-----------------------------------------------------------------------------------------|--|
| 秤台加载和卸载时重量<br>无变化 | <ol> <li>1、没有标定,或标定系<br/>数丢失;</li> <li>2、传感器线缆松脱;</li> </ol>    | <ol> <li>1、重新标定;</li> <li>2、检查传感器线缆;</li> </ol>                                         |  |
| 标定失败              | <ol> <li>1、秤体动态;</li> <li>2、传感器线缆松脱或接错;</li> </ol>              | <ol> <li>1、确保秤体稳定后执行标定;</li> <li>2、检查传感器接线;</li> </ol>                                  |  |
| 开机出现 "OUER.MIN"   | 重量低于负向显示范围;                                                     | <ol> <li>1、修改负显示范围;</li> <li>2、执行按键置零;</li> <li>3、开启开机置零;</li> <li>4、重新修正零点;</li> </ol> |  |
| 开机出现"OUERMAX"     | 重量超过超载显示范围;                                                     | 1、检查传感器及秤台负载;                                                                           |  |
| 置零无响应提示           | <ol> <li>1、不稳定</li> <li>2、净重状态</li> <li>3、超过置零范围</li> </ol>     |                                                                                         |  |
| 去皮无响应提示           | <ol> <li>1、不稳定</li> <li>2、毛重不大于 0;</li> <li>3、超过额定量程</li> </ol> |                                                                                         |  |

# 14 错误提示信息一览表

| 提示符     | 说明          | 措施     |
|---------|-------------|--------|
| ADC.ERR | A D 转换芯片故障  | 更换仪表主板 |
| EEP.ERR | EEPROM 校验错误 | 更换仪表主板 |

#### 装箱清单

请核对包装内容是否与以下清单内容相符。

| 序号 | 内容                | 数量  | 备注 |
|----|-------------------|-----|----|
| 1  | XK3101-AS 称重配料控制器 | 1台  |    |
| 2  | 合格证               | 1 份 |    |
|    |                   |     |    |
|    |                   |     |    |
|    |                   |     |    |
|    |                   |     |    |

注: 接线端子共 5 只, 插在仪表上。

装箱:

检验:

# 宁波柯力传感科技股份有限公司

地址:浙江省宁波市江北投资创业园 C 区长兴路 199 号 电话: 800-857-4165 400-887-4165 传真: 0574-87562289 邮编: 315033 网址: http://www.kelichina.com

印刷要求(本页不印刷)

| 序号 | 项目     | 选项          |              |  |
|----|--------|-------------|--------------|--|
| 1  | 印刷尺寸   | ■ A5        | □ A4         |  |
| 2  | 封面封底纸张 | □ 70g 进口双胶纸 | ■ 200g 进口双胶纸 |  |
| 3  | 封面封底颜色 | ■ 黑色        | □ 彩色         |  |
| 4  | 封面封底留白 | □ 不要求       | ■  是         |  |
| 5  | 内页纸张   | □ 70g 进口双胶纸 | ■ 80g 进口双胶纸  |  |
| 6  | 内页颜色   | ■ 黑色        | □ 彩色         |  |
| 7  | 装订方式   | ■ 骑马钉       | □ 胶装         |  |

■表示选中 □表示不选